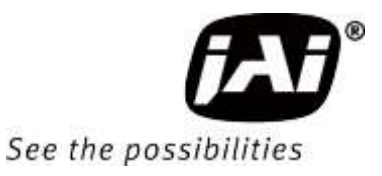

# **User Manual**

# GO-5000M-PGE-UV

CMOS Digital Progressive Scan Monochrome UV Camera Document Version: 1.0 GO-5000M-PGE-UV\_Ver.1.0\_Feb.2021

Thank you for purchasing this product.

Be sure to read this manual before use.

This manual includes important safety precautions and instructions on how to operate the unit. Be sure to read this manual to ensure proper operation.

The contents of this manual are subject to change without notice for the purpose of improvement.

© 2021 JAI

# Contents

| Notice/Warranty/Certifications | 3 |
|--------------------------------|---|
| Usage Precautions              | 5 |
| Features                       | 6 |
| Parts Identifications          | 7 |

9

# Preparation

| Preparation Process                               | 9  |
|---------------------------------------------------|----|
| Step 1:Installing the Software                    | 9  |
| Step 2:Connecting Devices                         | 10 |
| Step 3:Verifying Camera Operation                 | 12 |
| Step 4:Verifying the Connection between           |    |
| the Camera and PC                                 | 12 |
| Step 5: Configuring Basic Settings for the Camera | 15 |
| Step 6:Adjusting the Image Quality                | 16 |
| Step 7:Saving the Settings                        | 18 |

| Main Functions                  | 19 |
|---------------------------------|----|
| Digital IN/OUT interface        | 19 |
| Optical Interface               | 22 |
| Opt In Filter Selector function | 23 |
| Pulse Generator                 | 24 |
| Sensor layout                   | 28 |
| Camera output format            | 28 |
| Pixel Format                    | 29 |
| Output timing(Horizontal)       | 30 |
| Output timing(Vertical)         | 31 |
| ROI(Region Of Interest) setting | 32 |
| Digital ouput Bit allocation    | 32 |
| Acquisition control             | 33 |

| Calculation of the maximum frame rate | 37 |
|---------------------------------------|----|
| Exposure Mode                         | 38 |
| Trigger Control                       | 39 |
| Normal continuous operation           | 41 |
| Timed mode                            | 41 |
| Trigger width mode                    | 42 |
| RCT (Reset Continuous Trigger) mode   | 43 |
| Video Send Mode                       | 45 |
| Multi ROI mode                        | 48 |
| Delayed Readout function              | 49 |
| Operation and function matrix         | 48 |
| Black level control                   | 50 |
| Gain control                          | 50 |
| LUT                                   | 53 |
| Gamma                                 | 53 |
| Shading Correction mode               | 54 |
| Blemish compensation                  | 54 |
| ALC                                   | 55 |
| HDR(High Dynamic Range)               | 56 |
| External appearance and dimensions    | 57 |
| Spectral response                     | 58 |
| Specifications table                  | 59 |
| Appendix                              | 61 |
| User's Record                         | 62 |

# Notice

The material contained in this manual consists of information that is proprietary to JAI Ltd., Japan and may only be used by the purchasers of the product. JAI Ltd., Japan makes no warranty for the use of its product and assumes no responsibility for any errors which may appear or for damages resulting from the use of the information contained herein. JAI Ltd., Japan reserves the right to make changes without notice.

Company and product names mentioned in this manual are trademarks or registered trademarks of their respective owners.

# Warranty

For information about the warranty, please contact your factory representative.

# Certifications

# **CE compliance**

As defined by the Directive 2004/108/EC of the European Parliament and of the Council, EMC (Electromagnetic compatibility), JAI Ltd., Japan declares that GO-5000M-PGE-UV comply with the following provisions applying to their standards.

EN 61000-6-3 (Generic emission standard part 1)

EN 61000-6-2 (Generic immunity standard part 1)

# FCC

This equipment has been tested and found to comply with the limits for a Class A digital device, pursuant to Part 15 of the FCC Rules. These limits are designed to provide reasonable protection against harmful interference in a residential installation. This equipment generates, uses and can radiate radio frequency energy and, if not installed and used in accordance with the instructions, may cause harmful interference to radio communications. However, there is no guarantee that interference will not occur in a particular installation. If this equipment does cause harmful interference to radio or television reception, which can be determined by turning the equipment off and on, the user is encouraged to try to correct the interference by one or more of the following measures:

- Reorient or relocate the receiving antenna.
- Increase the separation between the equipment and receiver.
- Connect the equipment into an outlet on a circuit different from that to which the receiver is connected.
- Consult the dealer or an experienced radio/TV technician for help.

# Warning

Changes or modifications to this unit not expressly approved by the party responsible for FCC compliance could void the user's authority to operate the equipment.

# Supplement

The following statement is related to the regulation on "Measures for the Administration of the control of Pollution by Electronic Information Products", known as "China RoHS". The table shows contained Hazardous Substances in this camera.

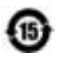

mark shows that the environment-friendly use period of contained Hazardous Substances is 15 years.

# 重要注意事项

# 有毒,有害物质或元素名称及含量表

根据中华人民共和国信息产业部『电子信息产品污染控制管理办法』,本产品《 有毒,有 害物质或元素名称及含量表 》如下.

|                                                                                                    | 有毒有害物质或元素 |           |           |                  |               |                 |
|----------------------------------------------------------------------------------------------------|-----------|-----------|-----------|------------------|---------------|-----------------|
| 部件名称                                                                                                    | 铅<br>(Pb) | 汞<br>(Hg) | 镉<br>(Cd) | 六价铬<br>(Cr (VI)) | 多溴联苯<br>(PBB) | 多溴二苯醚<br>(PBDE) |
| 电路板                                                                                                    | ×         | 0         | 0         | 0                | 0             | 0               |
| 螺丝                                                                                                    | ×         | 0         | 0         | 0                | 0             | 0               |
| 插座                                                                                                    | ×         | 0         | 0         | 0                | 0             | 0               |
|                                                                                                    |           |           |           |                  | ·····         |                 |
| ○: 表示该有毒有害物质在该部件所有均质材料中的含量均在GB/T 26572-2011规定的限量要求以下。<br>×: 表示该有毒有害物质至少在该部件的某一均质材料中的含量超出GB/T 26572-2011规定的限量要求。<br>(企业可在此处,根据实际情况对上表中打"×"的技术原因进行进一步说明。) |           |           |           |                  |               |                 |

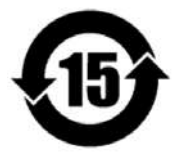

# 环保使用期限

电子信息产品中含有的有毒有害物质或元素在正常使用的条件下不会发生外 泄或突变、电子信息产品用户使用该电子信息产品不会对环境造成严重污染 或对基人身、财产造成严重损害的期限。 数字「15」为期限15年。

# **Usage Precautions**

### Notes on cable configurations

The presence of lighting equipment and television receivers nearby may result in video noise. In such cases, change the cable configurations or placement.

### Notes on LAN cable connection

Secure the locking screws on the connector manually, and do not use a driver. Do not secure the screws too tightly. Doing so may wear down the screw threads on the camera. (Tightening torque: 0.147 Nm or less)

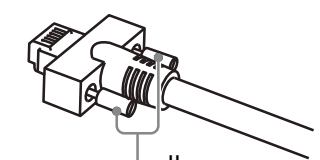

Secure manually. Do not secure too tightly.

### Notes on attaching the lens

Avoiding dust particles

When attaching the lens to the camera, stray dust and other particles may adhere to the sensor surface and rear surface of the lens. Be careful of the following when attaching the lens.

- Work in a clean environment.
- Do not remove the caps from the camera and lens until immediately before you attach the lens.
- To prevent dust from adhering to surfaces, point the camera and lens downward and do not allow the lens surface to come into contact with your hands or other objects.
- Always use a blower brush to remove any dust that adheres. Never use your hands or cloth, blow with your mouth, or use other methods to remove dust.

# Phenomena specific to CMOS image sensors

The following phenomena are known to occur on cameras equipped with CMOS image sensors. These do not indicate malfunctions.

Aliasing

When shooting straight lines, stripes, and similar patterns, vertical aliasing (zigzag distortion) may appear on the monitor.

• Blooming

When strong light enters the camera, some pixels on the CMOS image sensor may receive much more light than they are designed to hold, causing the accumulated signal charge to overflow into surrounding pixels. This "blooming" phenomenon can be seen in the image, but does not affect the operation of the camera.

- Fixed pattern noise When shooting dark objects in high-temperature conditions, fixed pattern noise may occur throughout the entire video monitor screen.
- Defective pixels

Defective pixels (white and black pixels) of the CMOS image sensor are minimized at the factory according to shipping standards. However, as this phenomenon can be affected by the ambient temperature, camera settings (e.g., high sensitivity and long exposure), and other factors, be sure to operate within the camera's specified operating environment.

### Notes on exportation

When exporting this product, please follow the export regulations of your country or region.

— 5 —

# Features

The GO-5000M-PGE-UV is an industrial progressive scan camera equipped with a 1-inch global shutter CMOS image sensor with 5.2 effective megapixels ( $2560 \times 2048$ ). This CMOS image sensor has sensitivity in the UV region.

The unit is compact and lightweight in design and is equipped with GigE Vision Ver2.0 interface.

#### **Compact and lightweight**

The unit's compact size (approx.  $29 \times 29 \times 41.5$  mm, excluding lens mount) and lightweight design (approx. 46 g) allows for easy assembly and installation.

#### Feature overview

- $\Box$  New Compact and Rugged housing Series, 1" progressive scan camera
- □ Intelligent body design for easy and flexible installation
- □ Utilizes new GigE Vision ver.2.0 and IEEE802.3af PoE
- $\Box$  Aspect ratio 5:4, 2560(H) x 2048(V) 5.2 million effective pixels
- $\Box$  5 µm square pixels
- □ S/N 55 dB with Dark Compression ON
- □ 8-bit, 10-bit or 12-bit output for monochrome and Bayer
- □ 22.3 frames/second with full resolution in continuous operation (8-bit)
- □ Various readout modes, including horizontal and vertical binning and ROI (Region Of Interest) for faster frame rates
- $\Box$  0 dB to +24 dB gain control
- $\Box$  10 µs (1/100,000) to 8 seconds exposure control in 1 µs step
- □ Auto exposure control
- □ Timed and trigger width exposure control
- $\Box$  RCT trigger mode for specific applications
- □ ALC control with combined function of AGC and auto shutter
- □ HDR (High Dynamic Range) function is available
- □ Various pre-processing circuits are provided
- □ Programmable LUT
- □ Gamma correction (3 steps: 0.45, 0.6 and 1.0)
- $\Box$  Blemish compensation
- $\Box$  C-mount for lens mount

# **Connection example:**

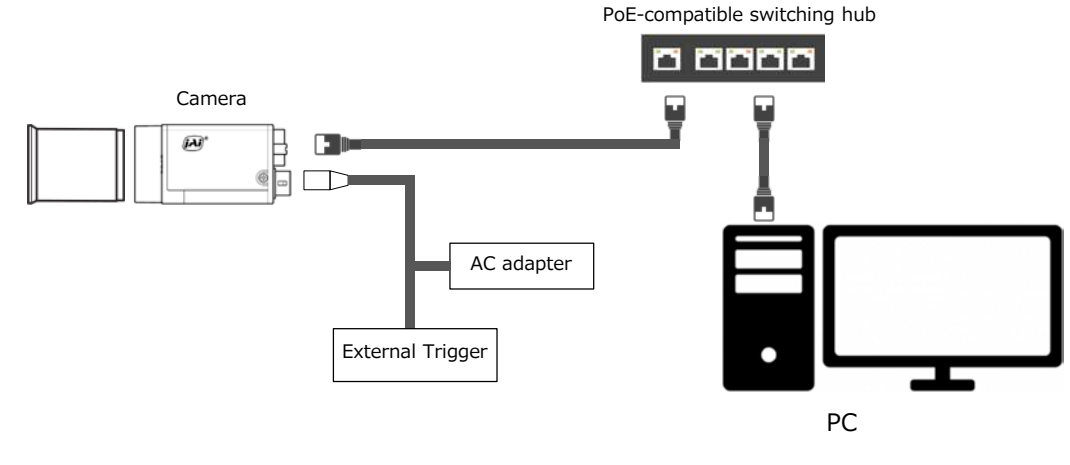

# **Parts Identification**

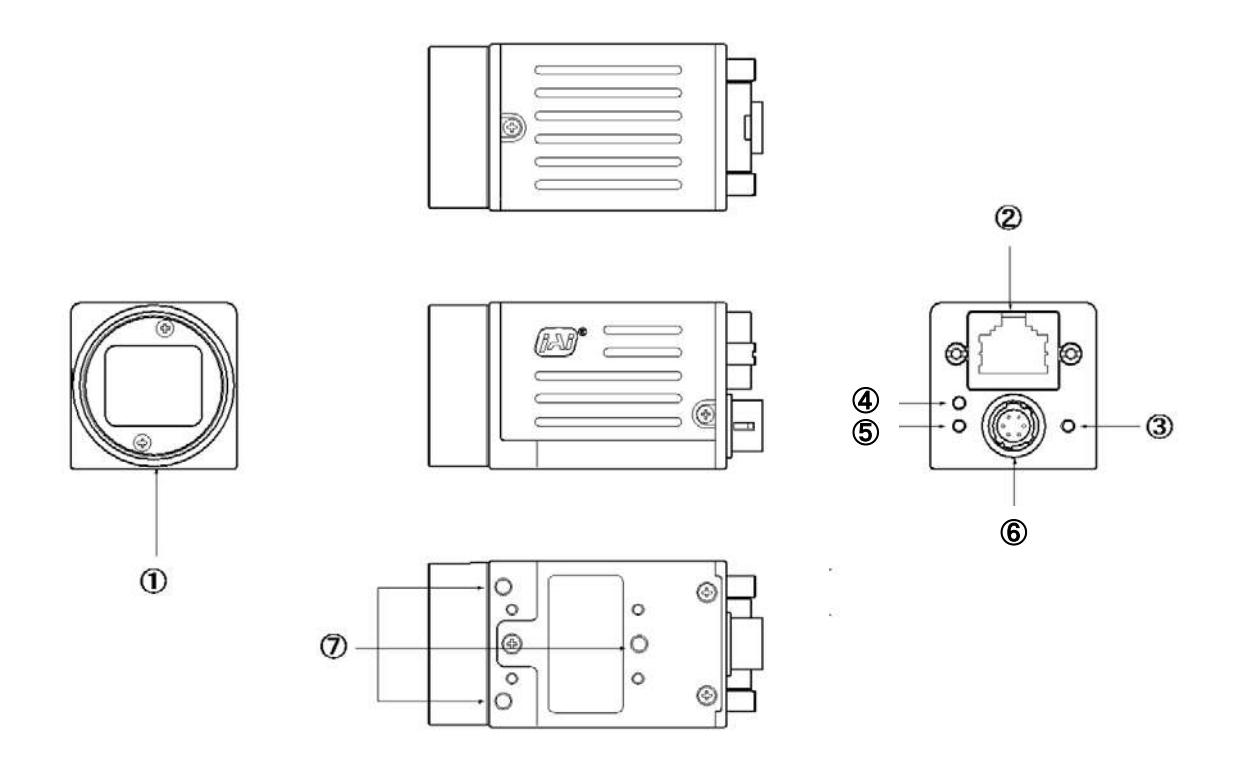

# ① Lens mount (C-mount)

Mount a C-mount lens, microscope adapter, etc. here.

Before mounting a lens, be sure to refer to "Step 2:Connecting Devices" and confirm the precautions for attaching a lens and the supported lens types.

# 2 RJ-45 connector

Connect a Gigabit Ethernet compatible LAN cable (Category 5e or higher, Category 6 recommended) here.

# **③ POWER/TRIG LED**

Indicates the power and trigger input status.

# LED status and camera status

| LED      | Light              | Status                                                                                                    |
|----------|--------------------|----------------------------------------------------------------------------------------------------|
| POWER/   | (Lit amber)        | Camera initializing.                                                                                                    |
| TRIG LED | (Lit green)        | Camera in operation.                                                                                                    |
|          | * (Blinking green) | <ul> <li>During operation in trigger mode, trigger signals are being input.</li> <li>The blinking interval is not related to the actual input interval of the external trigger.</li> </ul> |

# **④ LINK LED**

Indicates whether the GigE network connection is established or not.

# **5 ACT LED**

Indicates the GigE network status.

# **6** DC IN/TRIG connector (6-pin round)

Connect the cable for a power supply (optional) or for DC IN / trigger IN here.

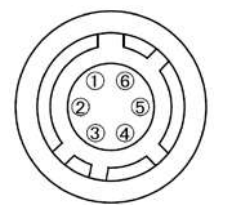

# **Compatible connectors**

Camera side : HR10A-7R-6PB (73) (Hirose Electric or equivalent ) Cable side : HR10A-7P-6S (plug) (Hirose Electric or equivalent )

| Pin No. | Input/Output | Signal     | Description         |
|---------|--------------|------------|---------------------|
| 1       | Power In     | DC In      | DC 10 V $\sim$ 25 V |
| 2       | In           | Opto In +  |                     |
| 3       | In           | Opto In -  |                     |
| 4       | Out          | Opto Out + |                     |
| 5       | Out          | Opto Out - |                     |
| 6       | GND          | GND        |                     |

# ⑦ Camera locking screw holes (M3, 3mm depth)

Use these holes mounting the camera directly to a wall or other structural system.

# Preparation

# **Preparation Process**

| Step 1 | <b>Installing the Software (first time only)</b><br>Install the software for configuring and controlling the camera (eBUS SDK for JAI) on the computer.     |
|--------|----------------------------------------------------------------------------------------------------|
|        |                                                                                                    |
| Step 2 | Connecting Devices<br>Connect the lens, LAN cable, AC adapter, computer, and other devices.                                                                 |
|        | $\bullet$                                                                                                    |
| Step 3 | Verifying Camera Operation<br>Verify whether the camera is turned on and ready for use.                                                                     |
|        | •                                                                                                    |
| Step 4 | Verifying the Connection between the Camera and PC<br>Verify whether the camera is properly recognized via Control Tool.                                    |
|        |                                                                                                    |
| Step 5 | Changing the Camera Settings<br>Refer to the procedure for changing the output format setting as an example, and change various<br>settings as necessary.   |
|        | •                                                                                                    |
| Step 6 | Adjusting the Image Quality<br>Refer to the procedures for adjusting the gain, white balance, and black level as examples, and adjust<br>the image quality. |
|        | •                                                                                                    |
| Step 7 | Save the current setting configurations in user memory.                                                                                                    |

# Step 1: Installing the Software (first time only)

When using the camera for the first time, install the software for configuring and controlling the camera (eBUS SDK for JAI) on the computer. ↔ When you install eBUS SDK for JAI, eBUS SDK for JAI player will also be installed.

Download the eBUS SDK for JAI from the JAI website. 1

URL https://www.jai.com/support-software/jai-software

Install eBUS SDK for JAI on the computer. 2

# **Step 2: Connecting Devices**

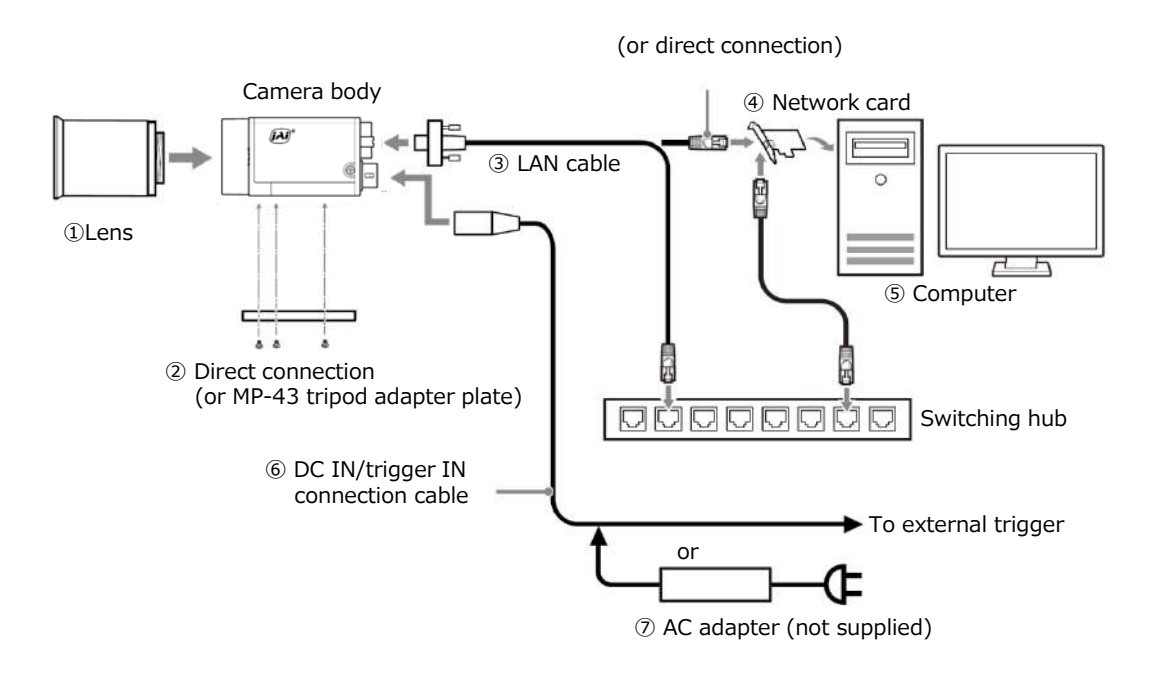

#### 1 Lens

· C-mount lenses with lens mount protrusions of 10 mm or less can be attached.

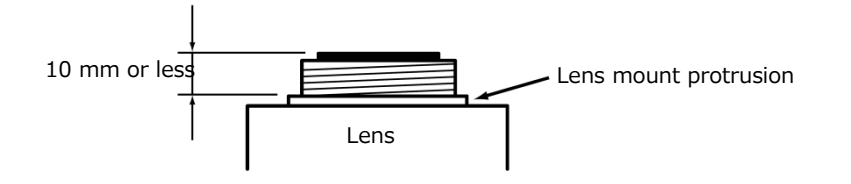

• To prevent vignetting and to obtain the optimal resolution, use a lens that will cover the image sensor size.

| Model name      | Image Sensor |        |                                      |
|-----------------|--------------|--------|--------------------------------------|
| GO-5000M-PGE-UV | Mono         | 1 inch | 12.8mm x 10.24mm (16.392mm diagonal) |

#### Caution

- The maximum performance of the camera may not be realized depending on the lens. • Attaching a lens with a mount protrusion of 10 mm or longer may damage the lens or
- camera.

# Note

The following formula can be used to estimate the focal length.

- Focal length = WD / (1 + W/w)
  - WD : Working distance (distance between lens and object)
  - W : Width of object
  - w : Width of sensor

### 2 Direct connection (or MP-43 tripod adapter plate)

When mounting the camera directly to a wall or other device, use screws that match the camera locking screw holes on the camera (M3, depth: 3 mm). Use the supplied screws to attach the tripod adapter plate.

#### Caution -

For heavy lenses, be sure to support the lens itself. Do not use configurations in which its weight is supported by the camera.

### 3 LAN cable

Connect a LAN cable to the RJ-45 connector.

- Use a LAN cable that is Category 5e or higher (Category 6 recommended).
- Use a LAN cable that is STP cable.
- When supplying power via PoE, connect to a PoE-compatible switching hub or a PoE-compatible network card.

•Refer to the specifications of the cable for details on its bend radius.

### Caution -

Secure the locking screws on the connector manually, and do not use a driver. Do not secure the screws too tightly. Doing so may wear down the screw threads on the camera. (Tightening torque: 0.147 Nm or less)

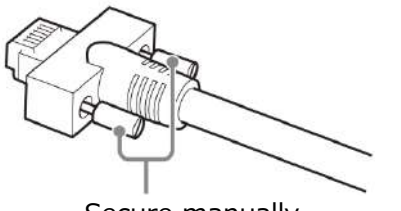

Secure manually. Do not secure too tightly.

# ④ Network card

Install this in the computer that will be used to configure and operate the camera. As the camera supports PoE, you can also use PoE-compatible network cards. Refer to the instruction manual of the network card, and configure settings on the computer as necessary.

#### **5** DC IN / trigger IN connection cable

#### **6** AC adapter (power supply) (if necessary)

Connect the AC adapter and the round connector of the connection cable to the DC IN / trigger IN connector on the camera.

# **Step 3: Verifying Camera Operation**

When power is supplied to the camera while the necessary equipment is connected, the POWER/TRIG LED at the rear of the camera lights amber, and initialization of the camera starts. When initialization is complete, the POWER/TRIG LED lights green.

Verify whether power is being supplied to the camera by checking the rear LED.

When properly turned on

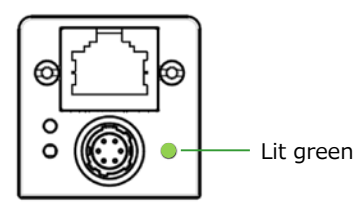

\* For details on how to read the LEDs, see "LED status and camera status" in the "Parts Identification" section.

# Step 4: Verifying the Connection between the Camera and PC

Verify whether the camera is properly recognized via Control Tool.

# **Connecting the Camera to Control Tool**

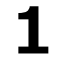

Startup eBUS Player for JAI

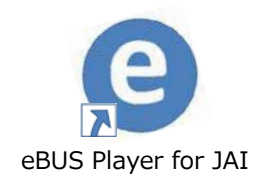

eBUS Player for JAI startup screen appears.

| eBUS Player for JAI            |   |  |
|--------------------------------|---|--|
| ile <u>T</u> ools <u>H</u> elp |   |  |
| Connection                     | 7 |  |
| Select / Connect Disconnect    |   |  |
| IP address                     |   |  |
| MAC address                    |   |  |
| GUID                           |   |  |
| Vendor                         |   |  |
| Model                          |   |  |
| Name                           |   |  |
| Acquisition Control            |   |  |
| Source                         |   |  |
| Mode                           |   |  |
| Play Stop                      |   |  |
| Parameters and Controls        |   |  |
| Communication control          |   |  |
| Device control                 |   |  |
| Image stream control           |   |  |
|                                |   |  |

# 2 Select the camera you want to configure.

Push Select / Connect button

| Available Devices                                                                                   | Interface Information |
|----------------------------------------------------------------------------------------------------|-----------------------|
| Intel(R) Ethernet Connection I219-LM XX:XX:XX:XX:XX:XX:XX:     GiGE GO-5000M-PGF-IV/XXXXXXXXXXXX    |                       |
| Intel(R) Dual Band Wireless-AC 8260 XX:XX:XX:XX:XX:XX                                               |                       |
| E Bluetooth XX:XX:XX:XX:XX:XX<br>Microsoft Virtual WiFi Miniport Adapter #2 XX:XX:XX:XX:XX:XX:XX:XX |                       |
| Microsoft Virtual WiFi Miniport Adapter XX:XX:XX:XX:XX:XX                                           |                       |
| Intel(R) USB 3.0 eXtensible Host Controller                                                         |                       |
|                                                                                                    | Device Information    |
|                                                                                                    |                       |
|                                                                                                    |                       |
|                                                                                                    |                       |
|                                                                                                    |                       |
|                                                                                                    |                       |
|                                                                                                    |                       |
|                                                                                                    |                       |
|                                                                                                    |                       |
|                                                                                                    |                       |
|                                                                                                    |                       |
|                                                                                                    |                       |
|                                                                                                    |                       |
|                                                                                                    |                       |
|                                                                                                    |                       |
|                                                                                                    |                       |
|                                                                                                    |                       |

The connected camera is listed. Please select one camera.

# **3** Check that the settings of the selected camera are displayed.

| eBUS Playe                           | r for JAI            |                                                                                                    |
|--------------------------------------|----------------------|----------------------------------------------------------------------------------------------------|
| <u>File</u> <u>T</u> ools <u>H</u> e | elp                  |                                                                                                    |
| Connection —                         |                      |                                                                                                    |
| Select / Co                          | nnect Disconnect     |                                                                                                    |
| IP address                           | N/A                  |                                                                                                    |
| MAC address                          | N/A                  |                                                                                                    |
| GUID                                 | XXXXXXXXXXXXXX       |                                                                                                    |
| Vendor                               | JAI Corporation      |                                                                                                    |
| Model                                | GO-5000M-PGE-UV      |                                                                                                    |
| Name                                 | JAI_DEMO             |                                                                                                    |
| Acquisition Cont                     | trol                 |                                                                                                    |
| Source                               |                      |                                                                                                    |
| Mode                                 |                      |                                                                                                    |
| Play                                 | Stop                 |                                                                                                    |
| Parameters and                       | d Controls           |                                                                                                    |
| с                                    | ommunication control |                                                                                                    |
|                                      | Device control       |                                                                                                    |
|                                      | mage stream control  | Stream: 0 images N/A FPS N/A Mbps Display: N/A FPS<br>Error count: 0 Last error: N/A<br>Warnings: N/A |
|                                      |                      |                                                                                                    |

Push the Device control button.

The screen shown below will be displayed. In this window you can adjust various settings of the camera.

| Device Control                                                                                                    |                                                                                                    | ×        |
|----------------------------------------------------------------------------------------------------|----------------------------------------------------------------------------------------------------|----------|
| 🛅 *- 📲 🕐 Visibility Beginner                                                                                                    | ▼                                                                                                    |          |
| DeviceControl                                                                                                    |                                                                                                    | <b>A</b> |
| DeviceVendorName<br>DeviceModelName<br>DeviceManufactureInfo<br>DeviceVersion<br>DeviceFirmwareVersion<br>DeviceSerialNumber<br>DeviceUserID<br>DeviceUserID<br>DeviceTemperature<br>DeviceReset | JAI Corporation<br>GO-5000M-PGE-UV<br>See the possibilities<br>XXXXX<br>XXXXX<br>XXXXX<br>JAI_DEMO<br>XXXXX<br>— | Ξ        |
| ImageFormatControl                                                                                                    |                                                                                                    |          |
| WidthMax<br>HeightMax<br>Width<br>Height<br>Offset X<br>Offset Y<br>BinningHorizontal<br>BinningVertical<br>PixelFormat<br>TestImageSelector                                                     | 2560<br>2048<br>2560<br>2048<br>0<br>0<br>1<br>1<br>1<br>Mono8<br>Off                                            | ¢        |
| Acquisition Control                                                                                                    | Continuous                                                                                                    |          |
| AcquisitionMode<br>AcquisitionStart<br>AcquisitionStop                                                                                                    | Continuous                                                                                                    |          |
|                                                                                                    |                                                                                                    |          |

This completes the procedure for verifying whether the camera is properly recognized and whether control and settings configuration are possible.

# Step 5: Changing the Camera Settings

This section explains how to change settings by describing the procedure for changing the output format as an example.

# **Configuring the Output Format**

Configure the size, position, and pixel format of the images to be acquired. The factory settings are as follows. Change the settings as necessary.

# Factory default values

| I                  | Default value                 |       |
|--------------------|-------------------------------|-------|
| ImageFormatControl | Width                         | 2560  |
|                    | Height                        | 2048  |
|                    | OffsetX (horizontal position) | 0     |
|                    | OffsetY (vertical position)   | 0     |
|                    | PixelFormat                   | Mono8 |

\* You can specify the image acquisition area. For details, see "ROI (Regional Scanning Function)".

# Configuring the [Width] of [ImageFormatControl]

By selecting the item of [Width], you can change the value as shown below.

| Device Control               |                       |    |
|------------------------------|-----------------------|----|
| 들 *= 📲 🕐 Visibility Beginner | V                     |    |
| DeviceControl                |                       | ſ  |
| DeviceVendorName             | JAI Corporation       |    |
| DeviceModelName              | GO-5000M-PGE-UV       |    |
| DeviceManufactureInfo        | See the possibilities |    |
| DeviceVersion                | XXXXX                 |    |
| DeviceFirmwareVersion        | XXXXX                 |    |
| DeviceSerialNumber           | XXXXX                 |    |
| DeviceUserID                 | JAI_DEMO              |    |
| DeviceTemperature            | XXXXX                 |    |
| DeviceReset                  | _                     |    |
| ImageFormatControl           |                       |    |
| WidthMax                     | 2560                  |    |
| HeightMax                    | 2048                  |    |
| Width                        | 2560                  | \$ |
| Height                       | 2048                  |    |
| Offset X                     | 0                     |    |
| Offset Y                     | 0                     |    |
| BinningHorizontal            | 1                     |    |
| BinningVertical              | 1                     |    |
| PixelFormat                  | Mono8                 |    |
| TestImageSelector            | Off                   |    |
| Acquisition Control          |                       |    |
| AcquisitionMode              | Continuous            |    |
| AcquisitionStart             |                       |    |
| AcquisitionStop              |                       |    |
| Acquisitionstop              |                       |    |
|                              |                       |    |

# Note

Depending on the setting item, you need to change visibility. Please switch visibility (Beginner / Expert / Guru) as necessary.

# Step 6: Adjusting the Image Quality

Display the camera image and adjust the image quality.

# **Displaying the Image**

Display the image captured by the camera. When you push [Play] button, the camera image appears in right area.

| ile <u>T</u> ools <u>H</u> e | elp                  |
|------------------------------|----------------------|
| Connection                   |                      |
| Select / Co                  | nnect Disconnect     |
| IP address                   | N/A                  |
| MAC address                  | N/A                  |
| GUID                         | XXXXXXXXXXXX         |
| Vendor                       | JAI Corporation      |
| Model                        | GO-5000M-PGE-UV      |
| Name                         | JAI_DEMO             |
| Acquisition Con              | trol                 |
| Source                       |                      |
| Mode                         |                      |
| Play                         | Chan                 |
| Fidy                         | Stop                 |
| Parameters and               | Controls             |
| C                            | ommunication control |
|                              | Device control       |
| 1                            | mage stream control  |
|                              |                      |

# Adjusting the Gain

The gain control uses Analog Base Gain and Digital Gain. Analog Base Gain can be set at 0dB, +6dB or +12dB. The digital gain is used for the master gain setting.

For setting the gain,

- 1. Set analog gain (Select from 0dB, +6dB and +12dB)
- 2. Set digital gain

The master gain (DigitalAll) can be set x1 (0dB) to x16 (+24dB) against the analog base gain. The resolution for gain setting is x0.01/step which is 0.05dB to 0.08dB, depending on the setting value.

#### Adjusting the Black Level

The black level can be set in the following range. GO-5000M-PGE-UV: DigitalAll : -256 $\sim$  +255

# Step 7: Saving the Settings

The setting values configured in the player (eBUS SDK for JAI) will be deleted when the camera is turned off. By saving current setting values to user memory, you can load and recall them whenever necessary. You can save up to three sets of user settings in the camera. (User Set1 to 3)

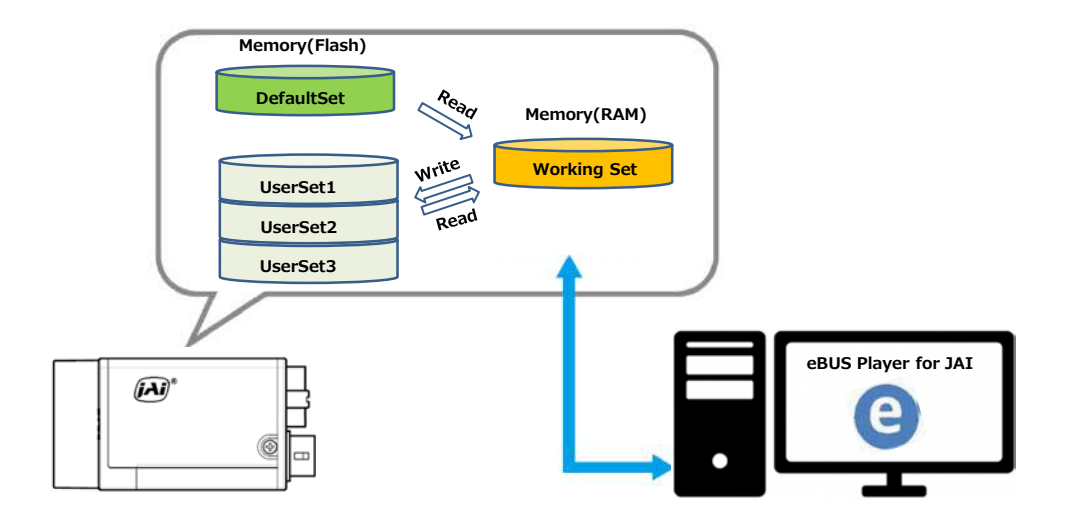

# Note

Changes to settings are not saved to the computer (eBUS SDK for JAI).

■ To save user settings

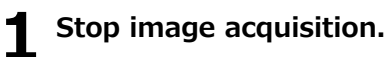

**2** Expand [UserSetControl], and select the save destination ([UserSet1] to [UserSet3]) in [UserSetSelector].

# Note

The factory default setting values are stored in [Default] and cannot be overwritten.

# Caution =

Settings can only be saved when image acquisition on the camera is stopped.

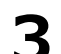

# Select [UserSetSave], and click [Execute 'UserSetSave' Command].

The current setting values are saved as user settings.

# To load user settings

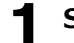

# Stop image acquisition.

User settings can only be loaded when image capture on the camera is stopped.

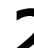

Select the settings to load (UserSet1 to UserSet3) in [UserSetSelector].

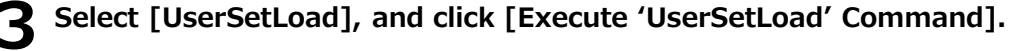

The selected user settings are loaded.

# **Main Functions**

# **Digital IN/OUT interface**

In the GO-5000M-PGE-UV, the digital IN/OUT capability in the software control tool can assign the necessary signals needed for the system.

### Line Selector

In the Line Selector, the following input and output signals can be assigned.

| Line Selector item | Description                                              |
|--------------------|----------------------------------------------------------|
| Line 1 Opt 1 Out   | Opt 1 output from # 3 of DC In/Trigger 6-Pin on the rear |
| Line 2 Opt 2 Out   | Opt 2 output from #4 of DC In/Trigger 6-Pin on the rear  |
| NAND 0 In 1        | No. 1 input to NAND 0 gate in GPIO                       |
| NAND 0 In 2        | No. 2 input to NAND 0 gate in GPIO                       |
| NAND 1 In 1        | No. 1 input to NAND 1 gate in GPIO                       |
| NAND 1 in 2        | No. 2 input to NAND 1 gate in GPIO                       |

Note1: Select and connect the line source signal against the item selected in the line selector.

### Line Source

Line source signal can be selected from the following table to connect it to the line item which is selected in the line selector.

| Line Source item         | Description                                                                      |
|--------------------------|----------------------------------------------------------------------------------|
| Low                      | Connect Low Level signal to line item selected in Line Selector, Default setting |
| High                     | Connect High Level signal to line item selected in Line Selector                 |
| Acquisition Trigger Wait | Connect Acquisition Trigger Wait signal to line item selected in Line Selector   |
| Frame Trigger Wait       | Connect Frame Trigger Wait signal to line item selected in Line Selector         |
| Frame Active             | Connect Frame Active signal to line item selected in Line Selector               |
| Exposure Active          | Connect Exposure Active signal to line item selected in Line Selector            |
| FVAL                     | Connect FVAL signal to line item selected in Line Selector                       |
| PulseGenerator0 Out      | Connect Pulse Generator 0 signal to line item selected in Line Selector          |
| User Out 0               | Connect User Out 0 signal to line item selected in Line Selector                 |
| User Out 1               | Connect User Out 1 signal to line item selected in Line Selector                 |
| Line 5 Opt In            | Connect Opt In signal to line 6 in Line Selector                                 |
| NAND 0 Out               | Connect NAND 0 signal to line item selected in Line Selector                     |
| NAND 1 Out               | Connect NAND 1 signal to line item selected in Line Selector                     |

# Line Mode

Indicates the status of the interface. (Input, Output or Internal)

#### Line Inverter

Sets the polarity of the selected input or output. (False or True)

### Line Status

Indicates the status of the selected signal, input or output (True=High or False=Low)

### Line Format

Indicates the format of the line item selected in Line Selector. (No Connect, TTL, LVDS, Opt Coupled or Internal Signal)

Note: In the GO-5000M-PGE-UV, TTL and LVDS interface are not equipped.

#### **Action Control**

Action control settings allow the use of unicast or broadcast Action Commands as defined in the GigE Vision 2.0 specification. ACTION\_CMD messages received via the GVCP port can control the camera's internal action signals provided the camera's action control settings match the settings of the message received. This function is useful for triggering an action in multiple cameras at roughly the same time. There are two action control inputs on the GO-5000M-PGE-UV and they are connected to four triggers, counter reset, counter, and timer. When action control is used, the trigger input source should be set to Action 1 or Action 2 in advance.

#### ActionDeviceKey

Sets the device key value for the camera in a 32-bit register. This value must match the device\_key value of the ACTION\_CMD message in order for the message to be acted upon.

#### ActionSelector

Selects Action 1 or Action 2 for setting the action control values.

#### ActionGroupMask

Sets the mask value for the selected action signal in a 32-bit register. This value is compared against the group mask value of the ACTION\_CMD message to determine if the message should be ingnored or acted upon. A logical AND operation is used and must produce a non-zero result or else the message is ignored.

#### ActionGroupKey

Sets the group key value for the selected action signal in a 32-bit register. This value must match the group\_key value of the ACTION\_CMD message in order for the message to be acted upon.

### GPIO

This is a general interface for input and output and controls input and output for trigger signals or valid signals and pulse generator. By using this interface, you can control an external light source, make a delayed function to input a trigger signal or make a precise exposure control with PWC trigger.

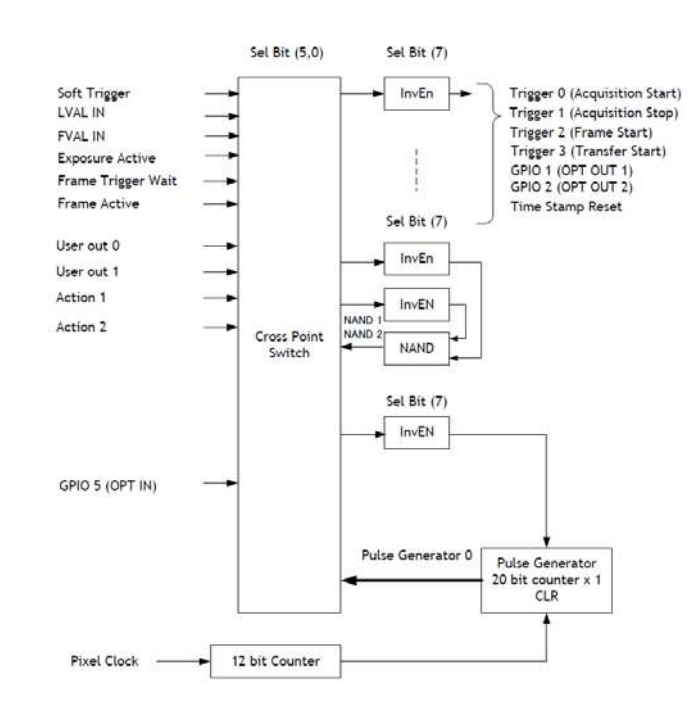

#### Basic block diagram

# **GPIO IN/OUT Matrix**

| Selector (Cross<br>point switch output)     | 3                 | Trigger Selector |             |                |                        | Line Selector          |             |             |             |             | Pulse<br>Generator<br>Selector        |
|---------------------------------------------|-------------------|------------------|-------------|----------------|------------------------|------------------------|-------------|-------------|-------------|-------------|---------------------------------------|
| Source signal<br>(Cross point switch input) | Acquisition Start | Acquisition Stop | Frame Start | Transfer Start | GPIO 1 - 12P OPT Out 1 | GPI0 2 - 12P Opt Out 2 | NAND 1 In 1 | NAND 1 In 2 | NAND 2 In 1 | NAND 2 In 2 | Pulse Generator 0                     |
| LOW                                         | 0                 | 0                | 0           | 0              | 0                      | 0                      | 0           | 0           | 0           | 0           | 0                                     |
| HIGH                                        | 0                 | 0                | 0           | 0              | 0                      | 0                      | 0           | 0           | 0           | 0           | 0                                     |
| GPIO 5 - 6P OPT 1 In                        | 0                 | 0                | 0           | 0              | 0                      | 0                      | 0           | 0           | 0           | 0           | 0                                     |
| NAND 1 Out 1                                | 0                 | 0                | 0           | 0              | 0                      | 0                      | ×           | ×           | 0           | 0           | 0                                     |
| NAND 2 Out 1                                | 0                 | 0                | 0           | 0              | 0                      | 0                      | 0           | 0           | ×           | ×           | 0                                     |
| Pulse Generator 0                           | 0                 | 0                | 0           | 0              | 0                      | 0                      | 0           | 0           | 0           | 0           | ×                                     |
| User Output 0                               | 0                 | 0                | 0           | 0              | 0                      | 0                      | 0           | 0           | 0           | 0           | 0                                     |
| User Output 1                               | 0                 | 0                | 0           | 0              | 0                      | 0                      | 0           | 0           | 0           | 0           | 0                                     |
| Software Trigger                            | 0                 | 0                | 0           | 0              | ×                      | ×                      | ×           | ×           | ×           | ×           | 0                                     |
| Action 1                                    | 0                 | 0                | 0           | 0              | ×                      | ×                      | ×           | ×           | ×           | ×           | 0                                     |
| Action 2                                    | 0                 | 0                | 0           | 0              | ×                      | ×                      | ×           | ×           | ×           | ×           | 0                                     |
| FVAL                                        | ×                 | ×                | ×           | ×              | 0                      | 0                      | 0           | 0           | 0           | 0           | 0                                     |
| LVAL                                        | ×                 | ×                | ×           | ×              | ×                      | ×                      | ×           | ×           | ×           | ×           | 0                                     |
| Exposure Active                             | ×                 | ×                | ×           | ×              | 0                      | 0                      | 0           | 0           | 0           | 0           | 0                                     |
| Frame Trigger Wait                          | ×                 | ×                | ×           | ×              | 0                      | 0                      | 0           | 0           | 0           | 0           | 0                                     |
| Frame Active                                | ×                 | ×                | ×           | ×              | 0                      | 0                      | 0           | 0           | 0           | 0           | 0                                     |
|                                             | Tri               | gger So          | ource       |                |                        |                        | Líne        | Source      | •           |             | Pulse<br>Generator<br>Clear<br>Source |

# **Optical Interface**

The GO-5000M-PGE-UV is equipped with opto-isolated inputs and outputs, providing galvanic separation between the camera's inputs/outputs and peripheral equipment.

In addition to galvanic separation, the opto-isolated inputs and outputs can cope with a wide range of voltages; the voltage range for inputs is +3.3V to +24V DC whereas outputs will handle +5V to +24V DC.

The following drawing is the concept of photo coupler

# Recommended External Input circuit diagram for customer

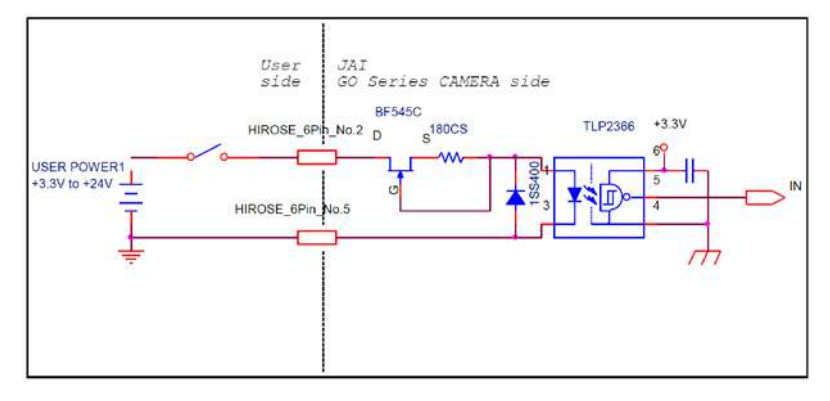

# Recommended External Output circuit diagram for customer

# Standard circuit

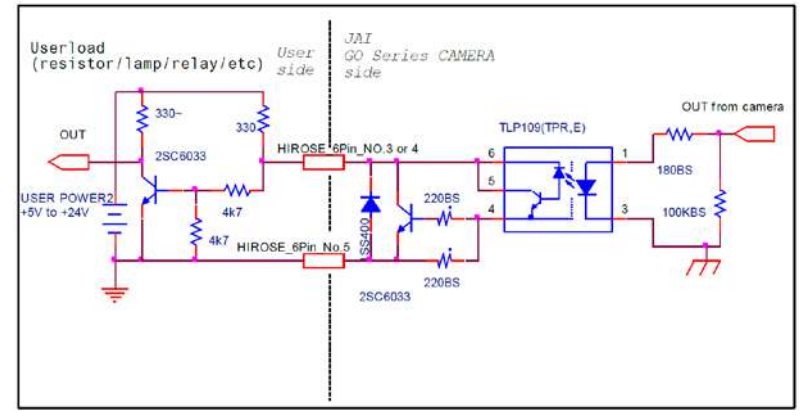

# Simple circuit

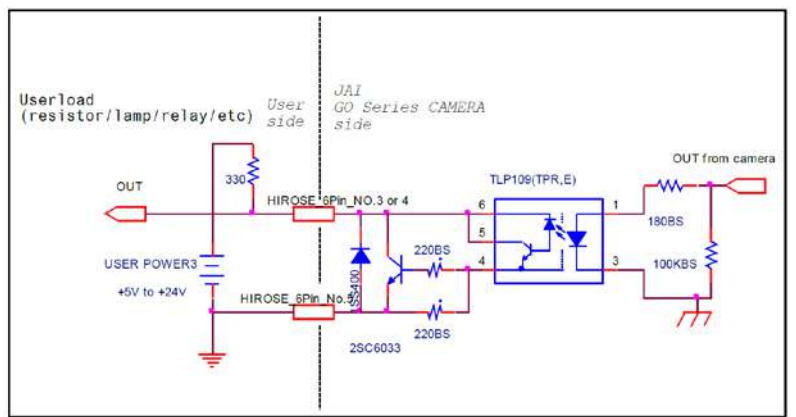

# Characteristics of optical interface

The relationship of the input signal to the output signal through the optical interface is as follows.

Input Line Voltage Range : +3.3v~+24V Input Current : 6mA~30mA Output Load(Maximum Current) : 100mA Minimum Input Pulse Width to Turn ON : 0.5us Minimum Output Pulse Width : 20us

| R1, R4 = 330ΩPULL_UP    | User Power<br>(Vcc) |      |      |      |  |  |
|-------------------------|---------------------|------|------|------|--|--|
|                         | 3.3v                | 5.0v | 12v  | 24v  |  |  |
| Time Delay Rise TDR(us) | 0.78                | 0.82 | 1.8  | 2.65 |  |  |
| Rise Time RT(us)        | 4.1                 | 4.7  | 6.1  | 9.1  |  |  |
| Time Delay Fall TDF(us) | 0.26                | 0.48 | 0.56 | 0.78 |  |  |
| Fall Time FT (us)       | 1.3                 | 1.6  | 3.1  | 4.8  |  |  |

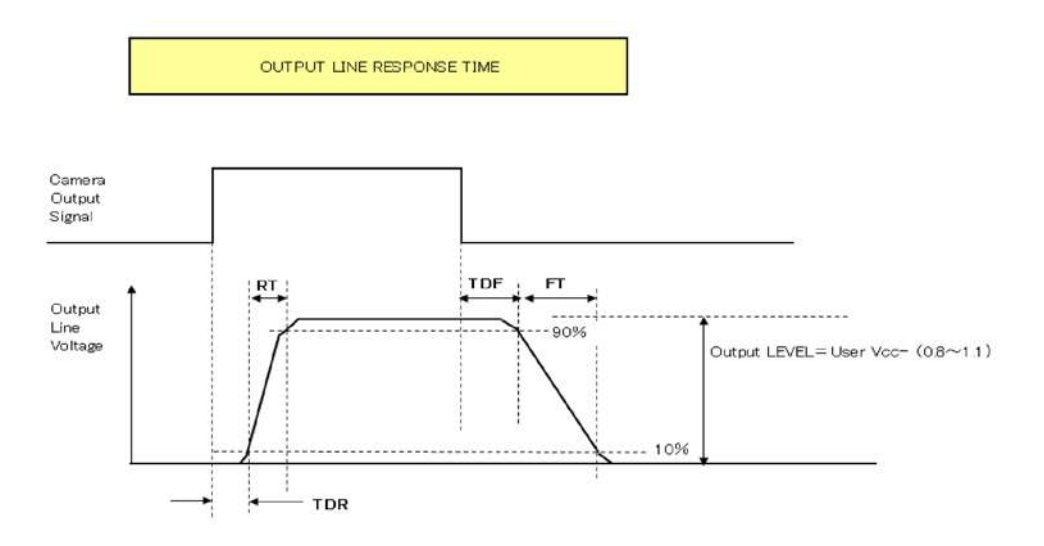

# **Opt In Filter Selector function**

As for the surge protection of the optical input, the filter can be selected from 5 steps which are 10  $\mu$ s (Typical), 100  $\mu$ s, 500  $\mu$ s, 1 ms and 10 ms. If the filter is set, a pulse with a shorter width than the filter setting value cannot be accepted.

# **Pulse Generator**

The GO-5000M-PGE-UV has a frequency divider using the pixel clock as the basic clock and a pulse generator. In the Pulse Generator, various Clear settings are connected to GPIO. The following shows the Pulse Generator default settings.

# Pulse Generator default settings

| Display Name                                                                                   | Value                                    |                                       |                                          |                                             |                                             |                                        |                                          |                                    |
|------------------------------------------------------------------------------------------------|------------------------------------------|---------------------------------------|------------------------------------------|---------------------------------------------|---------------------------------------------|----------------------------------------|------------------------------------------|------------------------------------|
| Clock Pre-scaler                                                                               | 1                                        |                                       |                                          |                                             |                                             |                                        |                                          |                                    |
|                                                                                                | Pulse G                                  | enerator                              | -                                        |                                             |                                             | 28                                     |                                          | 17                                 |
| Pulse Generator<br>Selector                                                                    | Length                                   | Start<br>Point                        | End<br>Point                             | Repeat<br>Count                             | Clear<br>Source                             | Clear<br>Inverter                      | Clear<br>Activation                      | Clear<br>Sync<br>Mode              |
| - Pulse Generator 0                                                                            | 1                                        | 0                                     | 1                                        | 0                                           | Off                                         | True                                   | Off                                      | Async Mode                         |
| Note: When Pulse Generator<br>However, based on the<br>High output. Therefore<br>active width. | Repeat Co<br>ae above d<br>e, if Start F | ount is se<br>efault set<br>oint=0 ar | t to "0", the<br>ting, Leng<br>nd End Po | e camera is<br>th=1, Start<br>pint=1 are co | operating ir<br>Point=0 and<br>onfigured, L | free-runnin<br>End Point<br>ength shou | ng mode.<br>=1, Pulse Ger<br>Id be "2" a | nerator stops at<br>as the minimum |

### **Clock Pre-scaler**

Clock pre-scaler (Divide Value) can set the dividing value of the frequency divider (12-bit length) and the pixel clock is used for this. In the GO-5000M-PGE-UV, the pixel clock is set at 48 MHz.

### **Pulse Generator Selector**

This is where you select a pulse generator. In the GO-5000M-PGE-UV, it is fixed to Pulse Generator 0.

### Pulse Generator setting / Pulse Generator pulse construction

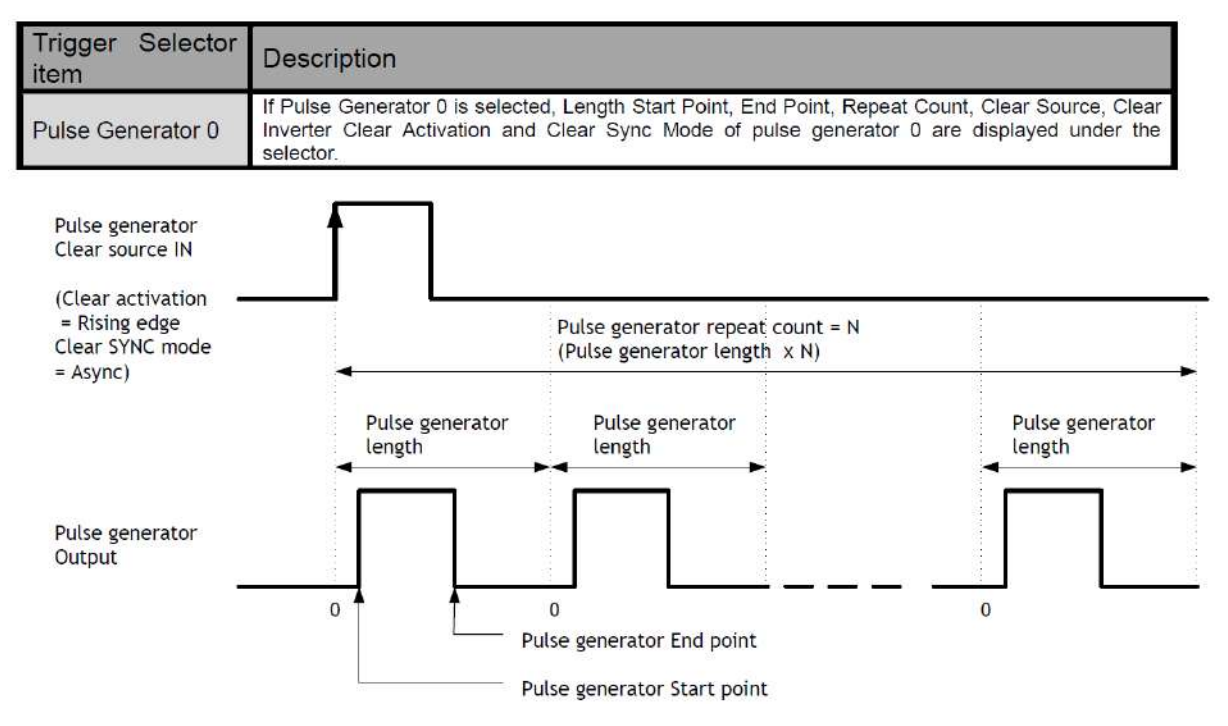

#### Pulse Generator Length

Set the counter up value (number of clocks, refer to Table 11) for the pulse generator. If Repeat Count value is "0", and if Pulse Generator Clear signal is not input, the pulse generator generates the pulse repeatedly until reaching this counter up value.

#### Pulse Generator Start Point

Set the active output start count value for the pulse generator. However, please note that a maximum 1 clock jitter for the clock which is divided in the clock pre-scaler can occur.

#### **Pulse Generator End Point**

Set the active output ending count value for the pulse generator.

#### **Pulse Generator Repeat Count**

Set the repeating number of the pulse for the pulse generator. After Trigger Clear signal is input, the pulse generator starts the count set in Repeat Count. Accordingly, an active pulse which has a start point and end point can be output repeatedly. However, if Repeat Count is set to "0", it works as a free-running counter.

nowever, if Repeat Count is set to 0, it works as a free-running co

#### **Pulse Generator Clear Activation**

Set the clear conditions of clear count pulse for the pulse generator.

#### Pulse Generator Clear Sync Mode

Set the count clear method for the pulse generator. In the case of Async Mode, if the clear signal is input during the length setting value, the counter will stop counting according to the clear signal input. In the case of Sync Mode, if the clear signal is input during the length setting value, the counter will continue to count until the end of the length setting value and then clear the count. Both modes clear the repeat count when the counter is cleared.

#### Counter clear in Async mode

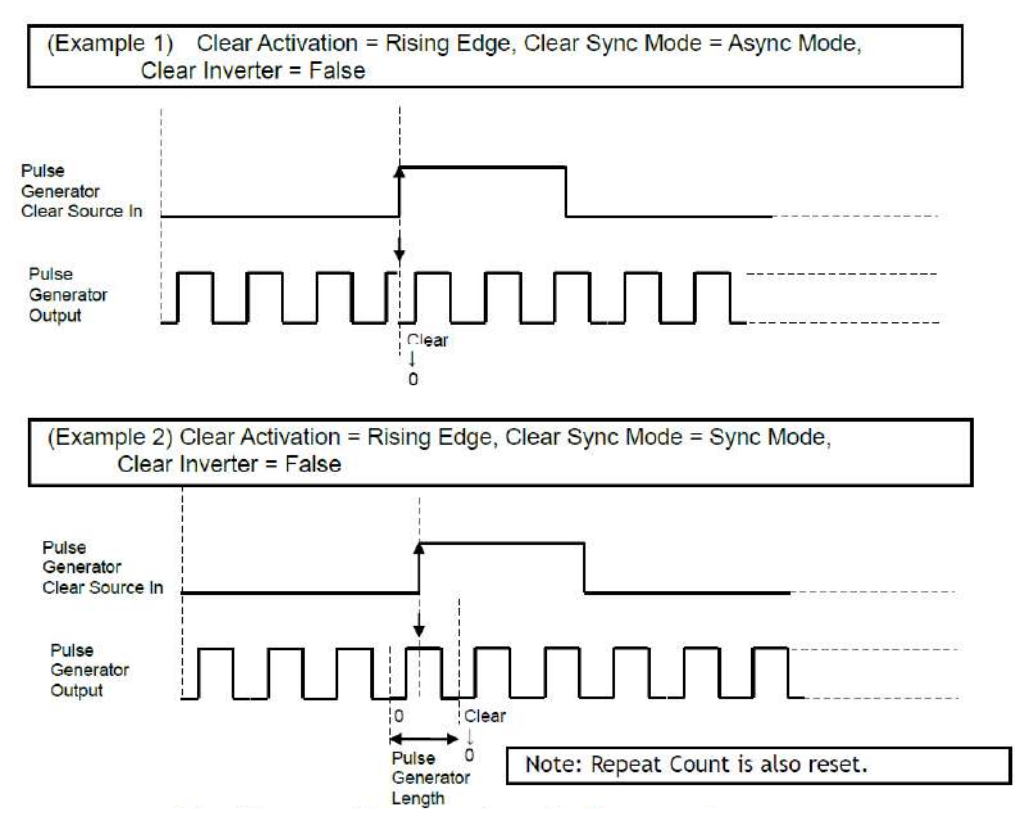

# Pulse Generator Clear Source

The following clear source can be selected as the pulse generator clear signal.

| Pulse Generator<br>Clear Source<br>item | Description                                                                                       |
|-----------------------------------------|---------------------------------------------------------------------------------------------------|
| Low                                     | Connect Low level signal to Clear Source for the selected pulse generator. <b>Default setting</b> |
| High                                    | Connect High level signal to Clear Source for the selected pulse generator.                       |
| Frame Trigger Wait                      | Connect Frame Trigger Wait signal to Clear Source for the selected pulse<br>generator.            |
| Frame Active                            | Connect Frame Active signal to Clear Source for the selected pulse generator.                     |
| Exposure Active                         | Connect Exposure Active signal to Clear Source for the selected pulse generator.                  |
| FVAL                                    | Connect FVAL signal to Clear Source for the selected pulse generator.                             |
| LVAL                                    | Connect LVAL signal to Clear Source for the selected pulse generator.                             |
| Action 0 Out                            | Connect Action 0 output to Clear Source for the selected pulse generator.                         |
| Action 1 Out                            | Connect Action 1 output to Clear Source for the selected pulse generator.                         |
| User 0 Out                              | Connect User 0 output to Clear Source for the selected pulse generator.                           |
| User 1 Out                              | Connect User 1 output to Clear Source for the selected pulse generator.                           |
| Line 5 Opt 1 In                         | Connect Opt 1 In signal to Clear Source for the selected pulse generator.                         |
| Nand 0 Out                              | Connect NAND 0 output signal to Clear Source for the selected pulse generator.                    |
| Nand 1 Out                              | Connect NAND 1 output signal to Clear Source for the selected pulse generator.                    |

# **Pulse Generator Inverter**

Clear Source Signal can have polarity inverted.

# Pulse Generator Setting Parameters

| Display Name                        | Vale                                                                              |
|-------------------------------------|-----------------------------------------------------------------------------------|
| Clock Pre-scaler                    | 1 to 4096                                                                         |
| Pulse Generator Clock (MHz)         | [Pixel Clock:48MHz]+[Clock Per-scaler]                                            |
| Pulse Generator Selector            | - Pulse Generator 0                                                               |
| - Pulse Generator Length            | 1 to 1048575                                                                      |
| - Pulse Generator Length (ms)       | ([Clock Source]+[Clock Per-scaler]) <sup>-1</sup> x [Pulse Generator Length]      |
| - Pulse Generator Frequency (Hz)    | [ Pulse Generator Length (ms)] <sup>-1</sup>                                      |
| - Pulse Generator Start Point       | 0 to 1048574                                                                      |
| - Pulse Generator Start Point (ms)  | ([Clock Source]+[Clock Per-scaler]) <sup>-1</sup> x [Pulse Generator Start Point] |
| - Pulse Generator End Point         | 1 to 1048575                                                                      |
| - Pulse Generator End Point (ms)    | ([Clock Source]+[Clock Per-scaler]) <sup>-1</sup> x [Pulse Generator End Point]   |
| - Pulse Generator pulse-width (ms)  | [Pulse Generator End Point (ms)]-[Pulse Generator Start Point (ms)]               |
| - Pulse Generator Repeat Count      | 0 to 255                                                                          |
| - Pulse Generator Clear Activation  | - Off                                                                             |
| Clear Mode for the Pulse Generators | - High Level                                                                      |
|                                     | - Low level                                                                       |
|                                     | - Rising Edge                                                                     |
|                                     | - Falling Edge                                                                    |
| - Pulse Generator Clear Sync Mode   | - Async mode                                                                      |
|                                     | - Sync mode                                                                       |
| - Pulse Generator Clear Source      | - LOW                                                                             |
|                                     | - Frame Triager Wait                                                              |
|                                     | - Frame Active                                                                    |
|                                     | - Exposure Active                                                                 |
|                                     | - FVAL                                                                            |
|                                     | - LVAL                                                                            |
|                                     | - PulseGenerator0                                                                 |
|                                     | - Opt 1 In                                                                        |
|                                     | - User Output 0                                                                   |
|                                     | - User Output 1                                                                   |
|                                     | - Action 1                                                                        |
|                                     | - Action 2                                                                        |
|                                     | - Nandu Out                                                                       |
| Pulse Concreter Inverter/Polerity)  | Falso                                                                             |
| Pulse Generator Clear Inverter      | - True                                                                            |

Note:

1. If Pulse Generator Repeat Count is set to "0", the pulse generator works in Free Running mode.

# Sensor layout

The CMOS sensors used in the GO-5000M-PGE-UV have the following tap and pixel layout.

|        | F           | 2048 Pixels |
|--------|-------------|-------------|
| 5<br>5 | 2560 Pixels |             |

# Camera output format

Camera output format: 1X – 1Y Sensor readout system: 1-tap readout Note: The description of camera output format is based on GenICam SFNC Ver.1.5.1.

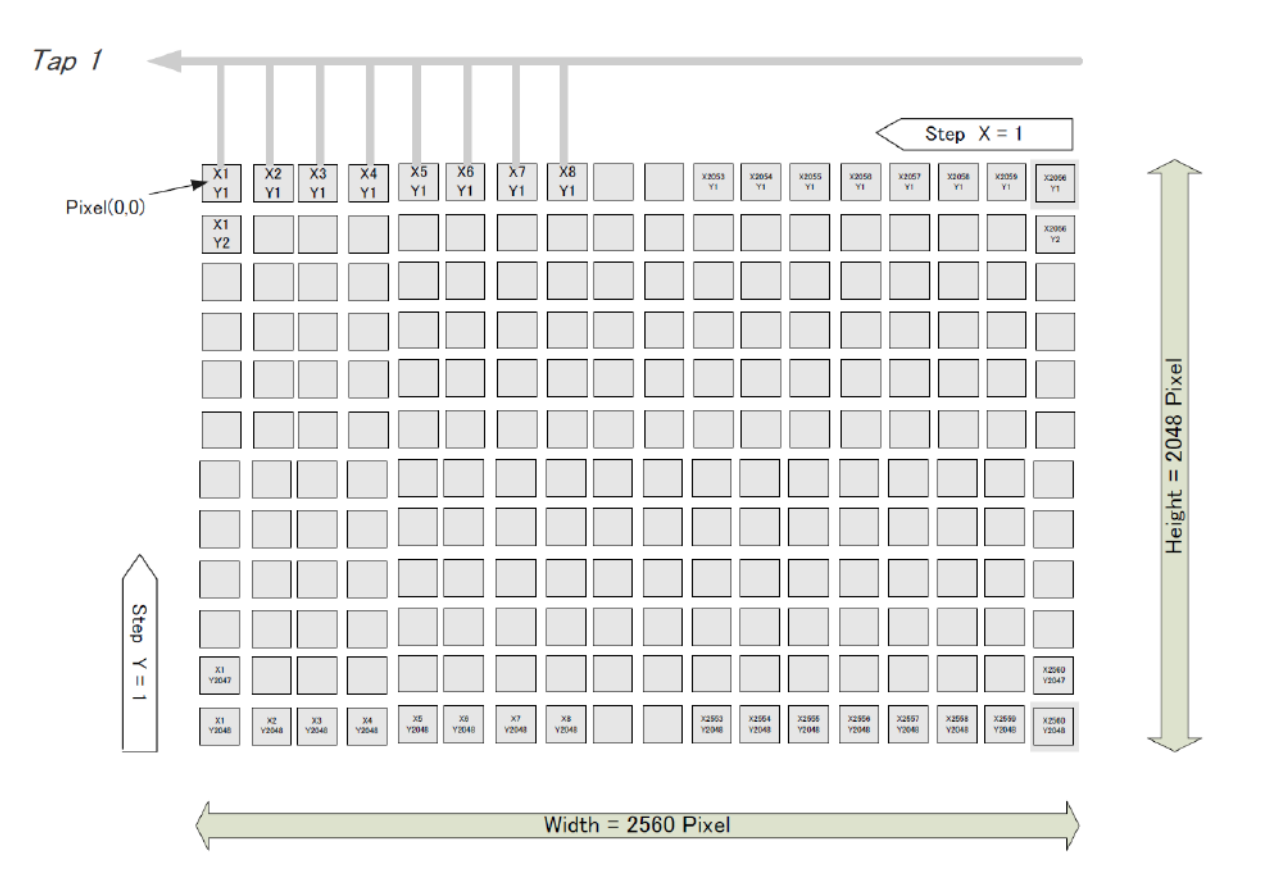

# **Pixel Format**

# **Supported Pixel Format**

Mono8, Mono10, Mono10\_Packed, Mono12, Mono12\_Packed

### **Pixel Type**

# 7.3.2.1 GVSP\_PIX\_MONO8 8-bit output

|   | 5 |   | Y | 0 |   |   | 25 | 10 |   | 2 | Y | 1 | x. 0 |   | 9<br>2 |   |   |   | Y | 2 | 6 6 |   | 5<br>6 |
|---|---|---|---|---|---|---|----|----|---|---|---|---|------|---|--------|---|---|---|---|---|-----|---|--------|
| 0 | 1 | 2 | 3 | 4 | 5 | 6 | 7  | 0  | 1 | 2 | 3 | 4 | 5    | 6 | 7      | 0 | 1 | 2 | 3 | 4 | 5   | 6 | 7      |

# 7.3.2.2 GVSP\_PIX\_MONO10 16-bit output

|   |   |   | Y | 0 |   |   |   |   |   |   | Y | 0 |   |   |   |   |   |   | Y | 1 |   |   |   |   |   |   | Y | 1 |   |   |   |
|---|---|---|---|---|---|---|---|---|---|---|---|---|---|---|---|---|---|---|---|---|---|---|---|---|---|---|---|---|---|---|---|
| 0 | 1 | 2 | 3 | 4 | 5 | 6 | 7 | 8 | 9 | Х | Х | × | X | x | X | 0 | 1 | 2 | 3 | 4 | 5 | 6 | 7 | 8 | 9 | х | X | X | X | x | Х |

# 7.3.2.3 GVSP\_PIX\_MONO10PACKED 12-bit output

|   |   |   |   |   |   |   |   | Y | 0 |   |   | Y | 1 |   | 2<br>2 |   |   |   | Y | 1 | a |   |   |
|---|---|---|---|---|---|---|---|---|---|---|---|---|---|---|--------|---|---|---|---|---|---|---|---|
| 2 | 3 | 4 | 5 | 6 | 7 | 8 | 9 | 0 | 1 | х | X | 0 | 1 | Х | X      | 2 | 3 | 4 | 5 | 6 | 7 | 8 | 9 |

# 7.3.2.4 GVSP\_PIX\_MONO12 16-bit output

|   |   |   | Y | 0 |   |   |   |   | 74.8 |    | Y  | 0 |   |   |   |   |   |   | Y | 1 |   | ar a |   | 23<br>24 - 2 |   |    | Y  | 1 |   |   |   |
|---|---|---|---|---|---|---|---|---|------|----|----|---|---|---|---|---|---|---|---|---|---|------|---|--------------|---|----|----|---|---|---|---|
| 0 | 1 | 2 | 3 | 4 | 5 | 6 | 7 | 8 | 9    | 10 | 11 | х | x | х | х | 0 | 1 | 2 | 3 | 4 | 5 | 6    | 7 | 8            | 9 | 10 | 11 | Х | Х | X | X |

# 7.3.2.5 GVSP\_PIX\_MONO12PACKED 12-bit output

|   |   |   | Y | 0 |   | ac 10 |    |   | Y | 0 |   |   | Y | 1 | 5<br>10 13 |   |   |   | Y | 1 | n 19 |    | 99<br>10 - 10 |
|---|---|---|---|---|---|-------|----|---|---|---|---|---|---|---|------------|---|---|---|---|---|------|----|---------------|
| 4 | 5 | 6 | 7 | 8 | 9 | 10    | 11 | 0 | 1 | 2 | 3 | 0 | 1 | 2 | 3          | 4 | 5 | 6 | 7 | 8 | 9    | 10 | 11            |

# Packet data

| Pixel Format                   | Frame Rate   | Packet data<br>(Packet size is at 1500) |
|--------------------------------|--------------|-----------------------------------------|
| MONO8                          | 22.3Frame/s  | 940Mbit/s                               |
| MONO10_PACKED<br>MONO12_PACKED | 14.86Frame/s | 940Mbit/s                               |
| MONO10<br>MONO12               | 11.15Frame/s | 940Mbit/s                               |

# Output timing(Horizontal)

The horizontal timing of the GO-5000M-PGE-UV is described below. Although the GO-5000M-PGE-UV has a horizontal binning function, its horizontal frequency does not change if it is ON. So, the frame rate is not increased.

\*) Vertical binnig OFF

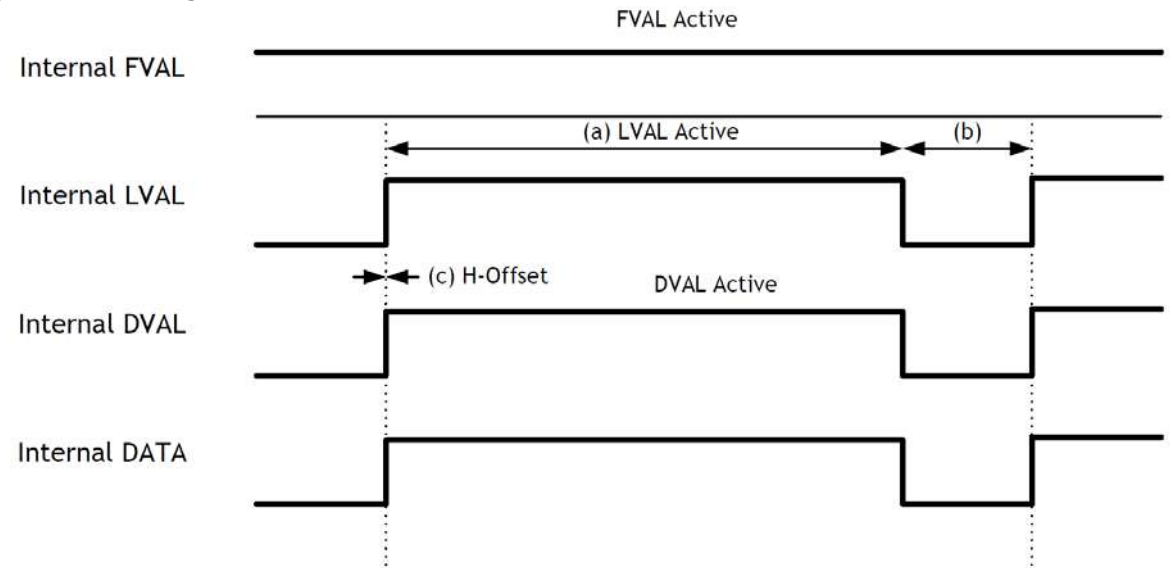

|           |              |                         | (           | c)       | (a             | )    | <i>(b)</i>         |                 |
|-----------|--------------|-------------------------|-------------|----------|----------------|------|--------------------|-----------------|
|           |              | Horizontal<br>Frequency |             | H-Offset | LVAL<br>Active |      | LVAL<br>Non-Active |                 |
| H Binning | Pixel Type   | kHz                     | Interval(µ) | clk      | μS             | c lk | clk                | Freme Rate(fps) |
| 2         | 8Bit         | 72.727                  | 13.75       | 660      | 6.667          | 320  | 340                | 22.3025         |
|           | 10Bit Packed | 47.998                  | 20.834      | 1000     | 13.334         | 640  | 360                | 14.8683         |
| H1        | 12Bit Packed | 47.998                  | 20.834      | 1000     | 13.334         | 640  | 360                | 14.8683         |
|           | 10Bit        | 47.998                  | 20.834      | 1000     | 13.334         | 640  | 360                | 11.1513         |
|           | 12Bit        | 47.998                  | 20.834      | 1000     | 13.334         | 640  | 360                | 11.1513         |
| -a        | 8Bit         | 56.338                  | 17.75       | 852      | 3.334          | 160  | 692                | 27.3748         |
|           | 10Bit Packed | 47.998                  | 20.834      | 1000     | 6.667          | 320  | 680                | 23.3231         |
| H2        | 12Bit Packed | 47.998                  | 20.834      | 1000     | 6.667          | 320  | 680                | 23.3231         |
|           | 10Bit        | 47.998                  | 20.834      | 1000     | 6.667          | 320  | 680                | 22.3025         |
|           | 12Bit        | 47.998                  | 20.834      | 1000     | 6.667          | 320  | 680                | 22.3025         |
|           | 8Bit         | 56.338                  | 17.75       | 852      | 1.668          | 80   | 772                | 27.3748         |
|           | 10Bit Packed | 47.998                  | 20.834      | 1000     | 3.335          | 160  | 840                | 23.3231         |
| H4        | 12Bit Packed | 47.998                  | 20.834      | 1000     | 3.335          | 160  | 840                | 23.3231         |
|           | 10Bit        | 47.998                  | 20.834      | 1000     | 3.334          | 160  | 840                | 23.3231         |
|           | 12Bit        | 47.998                  | 20.834      | 1000     | 3.334          | 160  | 840                | 23.3231         |

# Output timing(Vertical)

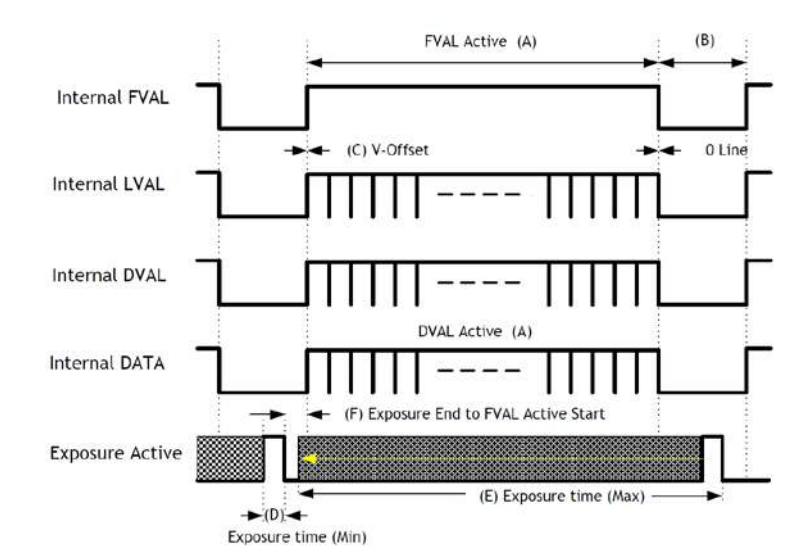

|                          |              |               |             | (A)         | (B)        | (C)       |
|--------------------------|--------------|---------------|-------------|-------------|------------|-----------|
|                          | Г            | Frame Rate    | 1Line       | FVAL & DVAL | FVAL       |           |
|                          |              |               | Total clock | Active      | Non-Active | V -Offset |
| Binning                  | t            | Interval(fps) | L           | L           | L          | L         |
| April Anna Marcana and A | 8Bit         | 22.3025       | 3261        | 2048        | 1213       | 0         |
|                          | 10Bit Packed | 14.8683       | 3228        | 2048        | 1180       | 0         |
| V1, H1                   | 12Bit Packed | 14.8683       | 3228        | 2048        | 1180       | 0         |
|                          | 10Bit        | 11.1513       | 4304        | 2048        | 2256       | 0         |
|                          | 12Bit        | 11.1513       | 4304        | 2048        | 2256       | 0         |
|                          | 8Bit         | 27.3748       | 2058        | 2048        | 10         | 0         |
|                          | 10Bit Packed | 23.3231       | 2058        | 2048        | 10         | 0         |
| V1, H2                   | 12Bit Packed | 23.3231       | 2058        | 2048        | 10         | 0         |
| S. Charles               | 10Bit        | 22.3025       | 2152        | 2048        | 104        | 0         |
|                          | 12Bit        | 22.3025       | 2152        | 2048        | 104        | 0         |
|                          | 8Bit         | 27.3748       | 2058        | 2048        | 10         | 0         |
|                          | 10Bit Packed | 23.3231       | 2058        | 2048        | 10         | 0         |
| V1, H4                   | 12Bit Packed | 23.3231       | 2058        | 2048        | 10         | 0         |
| And a second             | 10Bit        | 23.3231       | 2058        | 2048        | 10         | 0         |
|                          | 12Bit        | 23.3231       | 2058        | 2048        | 10         | 0         |
|                          | 8Bit         | 44.3912       | 1638        | 1024        | 614        | 0         |
|                          | 10Bit Packed | 29.5937       | 1622        | 1024        | 598        | 0         |
| V2, H1                   | 12Bit Packed | 29.5937       | 1622        | 1024        | 598        | 0         |
| 1                        | 10Bit        | 22.1951       | 2163        | 1024        | 1139       | 0         |
|                          | 12Bit        | 22.1951       | 2163        | 1024        | 1139       | 0         |
|                          | 8Bit         | 54.484        | 1034        | 1024        | 10         | 0         |
|                          | 10Bit Packed | 46.4188       | 1034        | 1024        | 10         | 0         |
| V2, H2                   | 12Bit Packed | 46.4188       | 1034        | 1024        | 10         | 0         |
|                          | 10Bit        | 44.3912       | 1081        | 1024        | 57         | 0         |
|                          | 12Bit        | 44.3912       | 1081        | 1024        | 57         | 0         |
|                          | 8Bit         | 54.484        | 1034        | 1024        | 10         | 0         |
|                          | 10Bit Packed | 46.4188       | 1034        | 1024        | 10         | 0         |
| V2, H4                   | 12Bit Packed | 46.4188       | 1034        | 1024        | 10         | 0         |
|                          | 10Bit        | 46.4188       | 1034        | 1024        | 10         | 0         |
|                          | 12Bit        | 46.4188       | 1034        | 1024        | 10         | 0         |
|                          | 8Bit         | 87.9353       | 827         | 512         | 315        | 0         |
|                          | 10Bit Packed | 58.6201       | 819         | 512         | 307        | 0         |
| V4, H1                   | 12Bit Packed | 58.6201       | 819         | 512         | 307        | 0         |
|                          | 10Bit        | 43.9657       | 1092        | 512         | 580        | 0         |
|                          | 12Bit        | 43.9657       | 1092        | 512         | 580        | 0         |
|                          | 8Bit         | 107.93        | 522         | 512         | 10         | 0         |
|                          | 10Bit Packed | 91.653        | 524         | 512         | 12         | 0         |
| V4, H2                   | 12Bit Packed | 91.653        | 524         | 512         | 12         | 0         |
|                          | 10Bit        | 87.911        | 546         | 512         | 34         | 0         |
|                          | 12Bit        | 87.911        | 546         | 512         | 34         | 0         |
|                          | 8Bit         | 107.921       | 522         | 512         | 10         | 0         |
|                          | 10Bit Packed | 91.9456       | 522         | 512         | 10         | 0         |
| V4, H4                   | 12Bit Packed | 91.9456       | 522         | 512         | 10         | 0         |
|                          | 10Bit        | 91.9456       | 522         | 512         | 10         | 0         |
|                          | 12Bit        | 91.9456       | 522         | 512         | 10         | 0         |

# **ROI (Region Of Interest) setting**

In the GO-5000M-PGE-UV, a subset of the image can be output by setting Width, Height, Offset-X, and Offset-Y. If the height is decreased, the number of lines read out is decreased and as the result, the frame rate is increased. In the GO-5000M-PGE-UV, the minimum width is "16" and minimum height for GO-5000M-PGE-UV is "1".

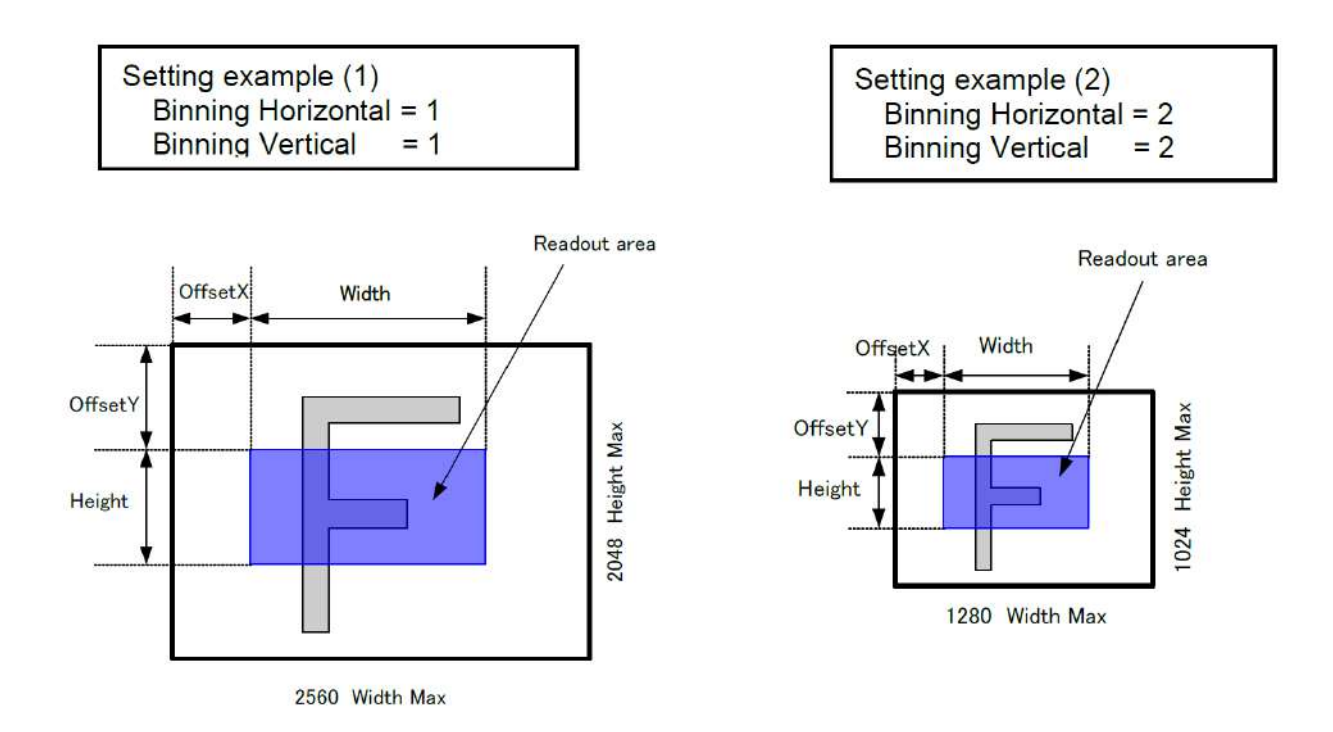

# **Digital output Bit allocation**

Below figures are the average value of  $100 \times 100$  pixels in the center.

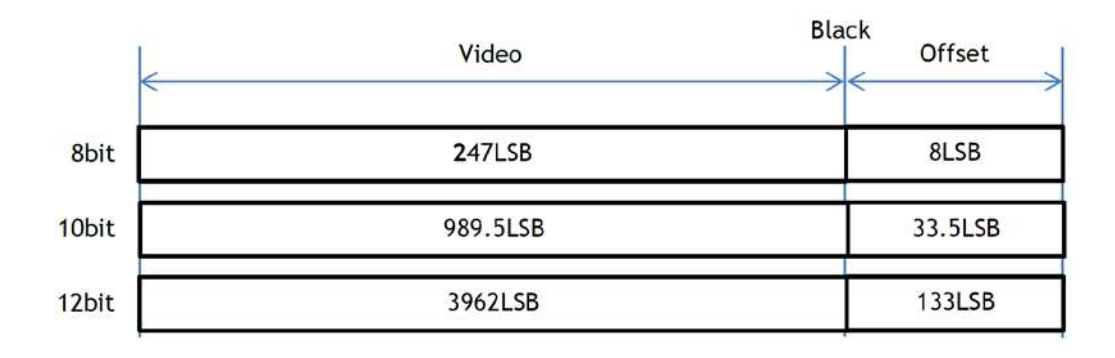

# Acquisition control

Acquisition control contains the following commands.

| Command                       | Parameter                      | Desctiption                                                                                                    |
|-------------------------------|--------------------------------|----------------------------------------------------------------------------------------------------|
| Acquisition Mode              | Single Frame                   | One frame can be output by<br>AcqusitionStart command                                                           |
|                               | Multi Frame                    | The number of frames which is specified<br>in Acquistion Frame Count, are output by<br>AcquisitionStart command |
|                               | Continuous                     | Images are continuously output by<br>AcquisitionStart command until<br>AcqusitionStop command is input.         |
| Acquisition Start             | No(EXE command)                | Start Acquisition                                                                                               |
| Acquisition Stop              | No(EXE command)                | Stop Acquisition                                                                                                |
| Acquisition Frame Count       | 1~255                          | Set the number of frames to be used in Multi Frame mode.                                                        |
| Acquisition Frame Rate        | 0.125 to Maximum<br>FrameRate  | Set the frame rate in fps value                                                                                 |
| Acquisition Frame Rate<br>Raw | 8sec to Minimum<br>FramePeriod | Set the frame rate in Frame period (µs)                                                                         |

# Acquisition Mode

In the GO-5000M-PGE-UV, the following three acquisition modes are available.

# Single Frame

In single frame mode, executing the AcquisitionStart command causes one frame to be captured. After one frame is captured, this operation is automatically stopped.

In order to restart the capture, it is necessary to input the AcquisitionStart command again. BlockID is not reset until AcquisitionStop is input and is incremented when the AcquisitionStart command is called.

- Normal single frame operation
- 1) AcquisitionStart command is input
- 2) AcquisitionActive becomes "TRUE" (accepts capture)
- 3) 1 frame is output
- 4) AcquisitionActive becomes "FALSE" (stop capturing)
- 5) Output is stopped

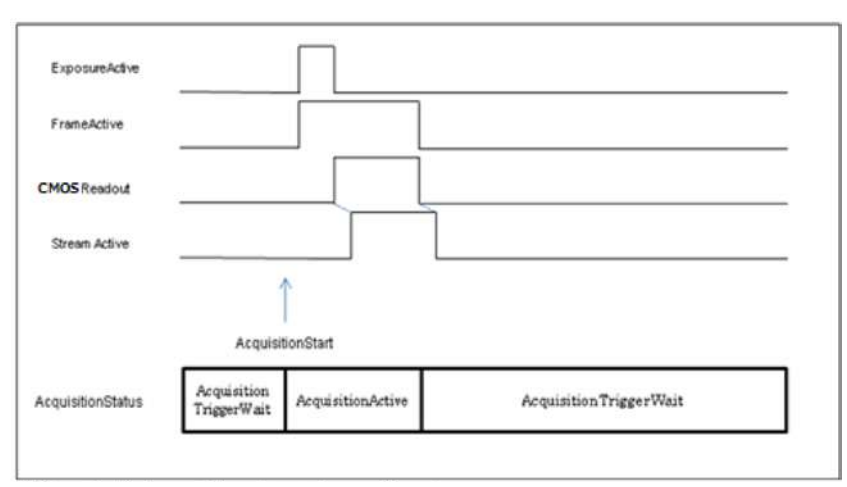

Note: This figure is if the trigger mode is OFF. When the trigger mode is ON, FrameActive becomes True at different AcquisitionActive timing.

Single Frame operation.

Forcing acquisition to stop

While AcquisitionActive is "TRUE", if AcquisitionStop or AcquisitionAbort is initiated, AcquisitionActive becomes "FALSE" (stop capturing).

However, if AcqusitionStop command is initiated during image output period,

AcqusitionActive becomes "FALSE" (stop capturing) after image output is completed.

## Multi Frame

In this mode, the AcquisitionStart command captures the number of frames which are specified by AcquisitionFrameCount.

- Normal multi-frame operation
- 1) AcquisitionStart command is input
- 2) AcquisitionTriggerWait becomes effective
- 3) AcquisitionActive becomes "TRUE" (accepts capture)
- 4) Output N frames as specified by AcquisitionFrameCount
- 5) AcquisitionActive becomes "FALSE". Then the output stops. (See the following diagram)

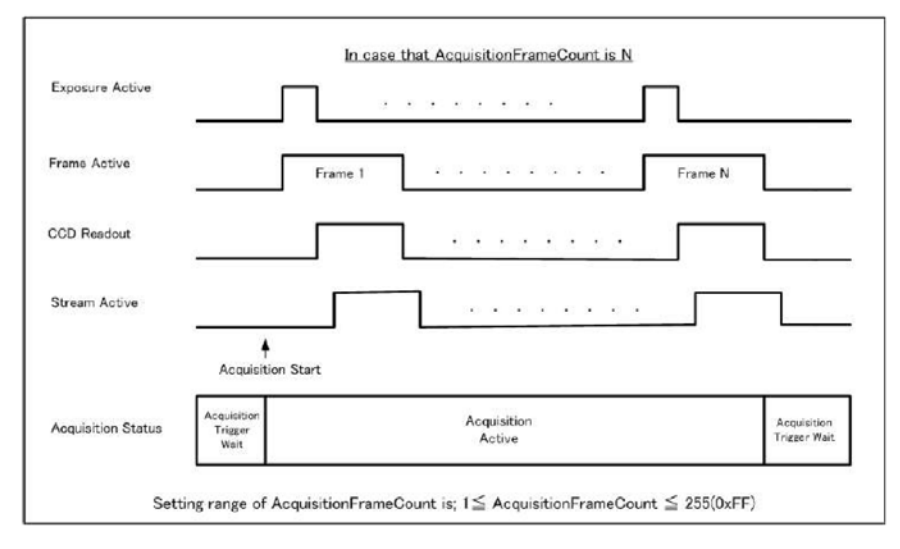

Note: This figure is if the trigger is set to ON. When the trigger is OFF, FrameActive becomes True at the same timing of AcquisitionActive.

Multi Frame operation

Forcing acquisition to stop

While AcquisitionActive is "TRUE", if AcquisitionStop or AcquisitionAbort is initiated, AcquisitionActive becomes "FALSE" (stop capturing). Once the operation is set to "FALSE", the internal FrameCount is reset. However, if AcquisitionStop command is initiated during image output period, AcquisitionActive becomes "FALSE" (stop capturing) after image output is completed.

Once AcquiitionActive becomes "FALSE", the internal count is reset.

□ Acqusition Frame Count : Can be set in the range of 1 to 255

# Continuous

In this mode, when the AcquisitionStart command is set, the image is continuously output at the current frame rate. This is the default setting for the GO-5000M-PGE-UV.

- Normal continuous operation
- 1) AcquisitionStart command is input
- 2) AcquisitionTriggerWait becomes effective
- 3) AcquisitionActive becomes "TRUE"
- 4) Images begin outputting continuously
- 5) AcquisitionStop command is sent

6) AcquisitionActive becomes "FALSE". At this moment, the output stops.

However, if AcqusitionStop command is initiated during image output period,

AcqusitionActive becomes "FALSE" (stop capturing) after image output is completed.

| Exposure Active    |                                                                     |
|--------------------|---------------------------------------------------------------------|
| Frame Active       | Frame 1         · · · · · · · · · · Frame N                         |
| CCD Readout        |                                                                     |
| Stream Active      |                                                                     |
|                    | ↑ T<br>Acquisition Start Acquisition Stop                           |
| Acquisition Status | Acquisition Acquisition Acquisition Acquisition Trigger Wait Active |
|                    |                                                                     |

Note: This figure is if the trigger is set to ON, and when the trigger is OFF, FrameActive becomes True at the same timing of AcquisitionActive.

#### Continuous operation

◆ Forcing acquisition to stop

If AcquisitionStop is executed and the video is already output when the camera receives the stop command, AcquisitionActive becomes False (disabling the capture) after the video output is completed.

#### **Acquisition Start**

This is the command to start the capture.

#### Acquisition Stop

This is the command to stop the capture.

## Acquisition frame rate

With Trigger OFF, the default frame rate of the camera is based on the specified ROI. The smaller the ROI, the faster the default frame rate. However, it is possible to specify a free-running frame rate (i.e., no trigger needed) that is slower than the default rate. This can be useful when a longer exposure time is needed for a specific ROI.

Modification of the frame rate is done by entering a value in the AcquisitionFrameRate control corresponding to the frame frequency. Allowed values range from 4201 Hz to 0.125 Hz for GO-5000M-PGE-UV, however if the value entered is less than the time required for the default frame rate, the setting is ignored and the default frame rate is used. For example, the minimum frame period for the smallest possible ROI (1 line) requires 4201 Hz (fps) in 8-bit mode, so any entry more than 4201 (fps) will always be ignored. \* If binning mode is on, it can run up to 5121 (fps).

The setting range in Acquisition Frame Rate is:

| Shortest                                                                                                    | to | Longest                    |
|----------------------------------------------------------------------------------------------------|----|----------------------------|
| Inverse number of time<br>required to drive all pixels in<br>the area set by ROI<br>command or<br>inverse number of time<br>required to transmit one<br>frame data | to | 0.125 Hz (fps) = 8 seconds |

For the above setting, Acquisition Frame Rate is used and its unit is Hz (fps).

Acquisition Frame Rate: 4172 Hz (fps) to 0.125 Hz (fps)

Note: The acquisition frame rate may be limited to the maximum value which will fit within the GigE bandwidth.

#### How to determine the maximum frame rate

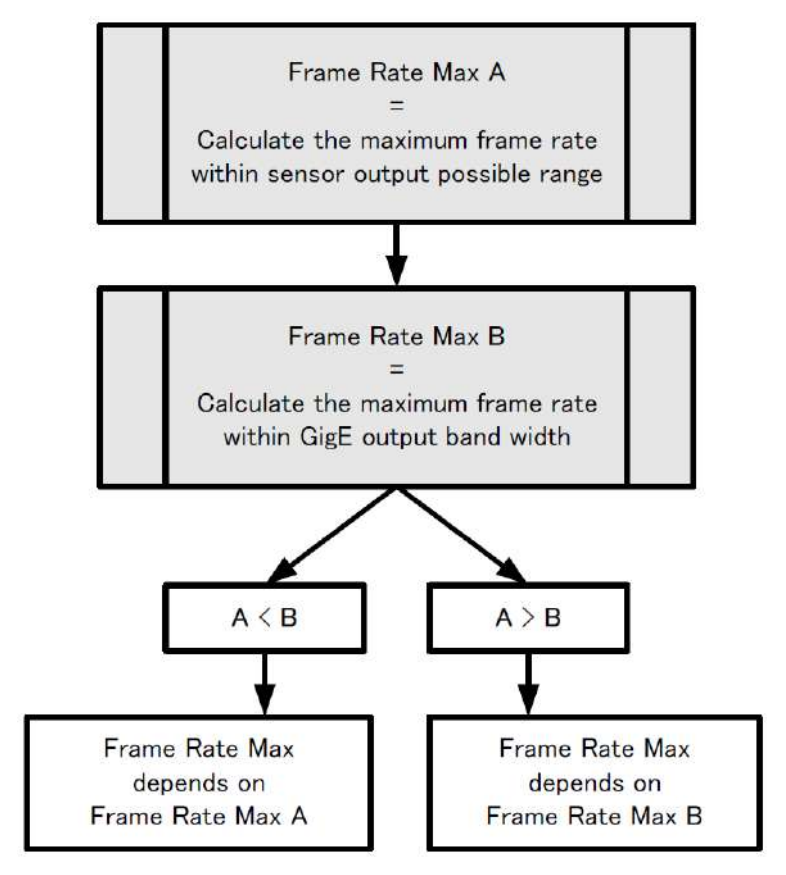

# Calculation of the maximum frame rate

As mentioned in the chapter Acquisition frame rate, the maximum frame rate is limited by either the sensor frame rate or GigE bandwidth. The smaller value is the maximum frame rate of the camera.

- (A) Calculation of sensor maximum frame rate (Frame Rate Max A) [Sensor output maximum frame rate] =  $1 / (((1/(48000000/4)) \times A) \times ([\text{Height } *_1] + 10))$
- (B) Calculation of GigE bandwidth maximum frame rate (Frame Rate Max B)
  [GigE Bandwidth maximum frame rate] = 1000000/ [Frame period]
  [Frame period] = round down\*2(1000000/round down\*3((0.94 x 1000000000)/ [Total bit]))
  [Total Bit] = [Width\*4] x ([Height\*1] + 10) x B

# Maximum frame rate of camera output

As the result of calculation (A) and (B),

If (A) > (B), the maximum frame rate of GigE Bandwidth is the maximum frame rate

If (A) < (B), the maximum frame rate of the sensor output is the maximum frame rate.

If (A) = (B), the maximum frame rate of GigE Bandwidth or the sensor output is the maximum.

| Pixel format   | Binning Vertical | A   | В  | Maximum frame rate(fps) *5 |
|----------------|------------------|-----|----|----------------------------|
|                | 1 (OFF)          | 165 |    | 22.3                       |
| 8-bit          | 2 (ON)           | 212 | 8  | 44.3                       |
|                | 4 (ON)           | 213 |    | 87.9                       |
|                | 1 (OFF)          |     |    | 11.1                       |
| 10-bit/12-bit  | 2 (ON)           |     | 16 | 22.1                       |
|                | 4 (ON)           | 350 |    | 43.9                       |
| 10 hit /12 hit | 1 (OFF)          | 250 |    | 14.8                       |
| TU-DIT/12-DIT  | 2 (ON)           |     | 12 | 29.5                       |
| Packed         | 4 (ON)           |     |    | 58.6                       |

|               | ···· *4   | Height *1 |          |  |
|---------------|-----------|-----------|----------|--|
|               | Width     | Mono      | Color    |  |
| Binning OFF 1 | 16 ~ 2560 | 1 ~ 2048  | 2 ~ 2048 |  |
| Binning ON 2  | 16 ~ 1280 | 1 ~ 1024  | -        |  |
| Binning ON 4  | 16 ~ 640  | 1 ~ 512   | -        |  |

Note:

\*1: Refer to Height value on the above table. Max. value is changed in Binning ON.

- \*2: Round down after the decimal point
- \*3: Round down four decimal point

\*4: Refer to Width value on the above table. Max. value is changed in Binning ON.

\*5: The maximum frame rate of full pixels image size (2560 x 2048)

# **Exposure Mode**

#### The exposure mode can be selected from the following three ways.

| Exposure Mode setting | Exposure operation                                                                                                    |  |  |
|-----------------------|----------------------------------------------------------------------------------------------------|--|--|
| OFF                   | No exposure control (free-running operation)                                                                                                    |  |  |
| Timed                 | <ul> <li>Exposure operation at the value set in Exposure Time. Setting value is µs unit.</li> <li>If Trigger Mode setting is OFF, the camera is in free-running operation.</li> <li>If Trigger Mode setting is ON, the exposure operation depends on the setting of Trigger Option.</li> </ul> |  |  |
| Trigger Width         | <ul> <li>The exposure is controlled by the pulse width of the external trigger.</li> <li>If Trigger Mode setting is OFF, the camera is in free-running operation.</li> <li>If Trigger Mode setting is ON, the exposure time is controlled by the external trigger pulse width.</li> </ul>      |  |  |

For trigger operation, Exposure Mode must be set to something other than OFF and Trigger Mode of Frame Start must be ON.

If Exposure Mode is set at Timed, the exposure operation can be selected as follows by setting Trigger Option.

| Trigger Option setting | Exposure operation |
|------------------------|--------------------|
| OFF                    | Timed (EPS) mode   |
| RCT                    | RCT mode           |

The effect of the combination of Exposure Mode, Trigger Option and Trigger Mode is as follows. The combination of Exposure Mode, Trigger Option and Trigger Mode

| Exposure Mode Trigger Option |     | Trigger Mode<br>(Frame Start) | Operation                                                                      |
|------------------------------|-----|-------------------------------|--------------------------------------------------------------------------------|
| OFF                          | N/A | N/A                           | Free-running operation<br>Exposure control by Exposure Time<br>is not possible |
|                              | OFF | OFF                           | Free-running operation<br>Exposure control by Exposure Time<br>is not possible |
| Timed                        | UFF | ON                            | Timed (EPS) Operation<br>Exposure can be controlled by<br>Exposure Time        |
|                              | RCT | ON                            | RCT Operation<br>Exposure can be controlled by<br>Exposure Time                |
| Trigger Width N/A            |     | ON                            | Exposure is controlled by the pulse<br>width of the external trigger           |

#### **Exposure Time**

This command is effective only when Exposure Mode is set to Timed. It is for setting exposure time. The setting step for exposure time is 1  $\mu$ sec per step.

Minimum: 10 µsec

Maximum: 8 seconds (Note – noise may make image unusable after 1 second)

### **Exposure Auto**

This is a function to control the exposure automatically. It is effective only for Timed. JAI ALC Reference controls the brightness.

There are two modes, OFF and Continuous.

OFF: No exposure control

Continuous: Exposure continues to be adjusted automatically

In this mode, the following settings are available.

ALC Speed: Rate of adjustment can be set (Common with GainAuto)

ExpsoureAuto Max: The maximum value for the exposure time to be controlled can be set ExposureAuto Min: The minimum value for the exposure time to be controlled can be set ALC Reference: The reference level of the exposure control can be set (Common with GainAuto)

ALC Area Selector: The portion of the image used for controlling exposure can be set (Common with GainAuto)

#### ALC Channel Area

| High            | High                | High                 | High                 |
|-----------------|---------------------|----------------------|----------------------|
| Left            | Mid-left            | Mid-right            | Right                |
| Mid-High        | Mid–High            | Mid–High             | Mid–High             |
| Left            | Mid–left            | Mid–right            | Right                |
| Mid-Low<br>Left | Mid-Low<br>Mid-left | Mid-Low<br>Mid-right | Mid–<br>Low<br>Right |
| Low             | Low                 | Low                  | Low                  |
| Left            | Mid-left            | Mid-right            | Right                |

# **Trigger Control**

The following 5 types of Trigger Control are available by the combination of Trigger Selector, Trigger Mode, Exposure Mode and Trigger Option.

| Camera Settings |                 |                  |              | JAI Custom            | Description                                                              |  |  |
|-----------------|-----------------|------------------|--------------|-----------------------|--------------------------------------------------------------------------|--|--|
| Trigger         |                 | Trigger          | Trigger Mode |                       |                                                                          |  |  |
| Selector        | Trigger<br>Mode | Exposure<br>Mode | Option       | Name                  |                                                                          |  |  |
| Frame<br>Start  | Off             | Off              | Off          | Continuous<br>Trigger | Free-running operation with the maximum exposure time per the frame rate |  |  |
|                 | Off             | Timed            | Off          | Continuous<br>Trigger | Free-running operation with a user-set exposure time.                    |  |  |
|                 | On              | Timed            | Off          | EPS Trigger           | Externally triggered operation with a<br>user-set exposure time          |  |  |
|                 | On              | Timed            | RCT          | RCT Trigger           | Externally triggered operation for RCT                                   |  |  |
|                 | On              | Trigger<br>Width | Off          | PWC Trigger           | Externally triggered operation with a pulse width exposure time          |  |  |

# **Trigger Selector**

Selects the trigger operation. In the GO-5000M-PGE-UV, the following trigger operation can be selected as the trigger.

| Trigger Selector Item      | Description                                      |
|----------------------------|--------------------------------------------------|
| Frame Start                | Frame Start Trigger operation                    |
| Acquisition Start          | Acquisition Start Trigger operation              |
| Acquisition End            | Acquisition End Trigger operation                |
| Acquisition Transfer Start | Transfer Trigger operation (for delayed readout) |

Each trigger has the following setting parameters and those parameters are configured on each trigger selector item.

Setting parameters: Trigger Mode, Trigger Software, Trigger Source, Trigger Activation

### **Trigger Mode**

Select either free-running operation or external trigger operation.

OFF: Free-running operation ON: External trigger operation (Initiate the trigger operation selected in Trigger selector)

### **Trigger Source**

The following signals can be used as the trigger source signal.

| Trigger Source<br>item | Description                                                                                                    |  |
|------------------------|----------------------------------------------------------------------------------------------------|--|
| Low                    | Connect LOW level signal to the selected trigger operation Default setting                                                                                                    |  |
| High                   | Connect HIGH level signal to the selected trigger operation                                                                                                    |  |
| Soft Trigger           | Connect Soft Trigger signal to the selected trigger operation<br>Trigger can be input manually by the execution of the software trigger<br>Trigger software is available on each trigger source. |  |
| PulseGenerator0<br>Out | Connect Pulse generator 0 signal to the selected trigger operation                                                                                                    |  |
| User output 0          | Connect User output 0 signal to the selected trigger operation                                                                                                    |  |
| User output 1          | Connect User output 1 signal to the selected trigger operation                                                                                                    |  |
| Line 5 - OPT IN 1      | Connect OPT IN 1 signal to the selected trigger operation                                                                                                    |  |
| NAND 0 Out             | Connect NAND 0 OUT signal to the selected trigger operation                                                                                                    |  |
| NAND 1 Out             | Connect NAND 1 OUT signal to the selected trigger operation                                                                                                    |  |
| Action 1               | Connect Action 1 OUT signal to the selected trigger operation                                                                                                    |  |
| Action 2               | Connect Action 2 OUT signal to the selected trigger operation                                                                                                    |  |

#### Trigger activation

This command can select how to activate the trigger.

Rising edge: At the rising edge of the pulse, the trigger is activated. Falling edge: At the falling edge of the pulse, the trigger is activated. Level High: During the high level of trigger, the accumulation is activated Level Low: During the low level of trigger, the accumulation is activated If Exposure Mode is set to Trigger Width, Level High or Level Low must be used.

| Camera Settings |                 |                  | JAI Custom | Trigger Activation Setting |        |         |       |       |
|-----------------|-----------------|------------------|------------|----------------------------|--------|---------|-------|-------|
| Trigger         | Trigger         |                  | Trigger    | Trigger Mode               | Rising | Falling | Level | Level |
| Selector        | Trigger<br>Mode | Exposure<br>Mode | Option     | Name                       | Edge   | Edge    | High  | Low   |
| Frame           | On              | Timed            | Off        | EPS Trigger                | 0      | 0       | ×     | ×     |
| Start           | On              | Timed            | RCT        | RCT Trigger                | 0      | 0       | ×     | ×     |
|                 | On              | Trigger<br>Width | Off        | PWC Trigger                | ×      | ×       | 0     | 0     |

# **Trigger Overlap**

In the GO-5000M-PGE-UV, the trigger overlap function is fixed to Read Out.

Read Out : The trigger pulse can be accepted during the sensor readout.

# Normal continuous operation

This is used for applications which do not require triggering.

Primary settings to use this mode

Minimum frame interval

| Read out mode         | Minimum frame interval |
|-----------------------|------------------------|
| Full                  | 45.2 ms                |
| ROI 2/3 (Height=1365) | 30 ms                  |
| ROI 1/2 (Height=1024) | 22.4 ms                |
| ROI 1/4 (Height=512)  | 11.4 ms                |
| ROI 1/8 (Height=256)  | 5.8 ms                 |
| 1/2V Binning          | 22.4 ms                |

# Timed mode

This mode allows a single image frame to be captured with a preset exposure time by using the external trigger. Additional settings determine if the trigger pulse can be accepted during the exposure period.

#### Primary settings to use this mode

Exposure Mode: Timed Trigger Mode: ON Trigger Source: Opt IN (6p connector) Trigger Option: OFF Optical Filter Selector: 10µs

| Read out mode         | Minimum trigger interval |
|-----------------------|--------------------------|
| Full                  | 44.843 ms                |
| ROI 2/3 (Height=1365) | 29.962 ms                |
| ROI 1/2 (Height=1024) | 22.532 ms                |
| ROI 1/4 (Height=512)  | 11.377 ms                |
| ROI 1/8 (Height=256)  | 5.8 ms                   |
| 1/2V Binning          | 22.532 ms                |

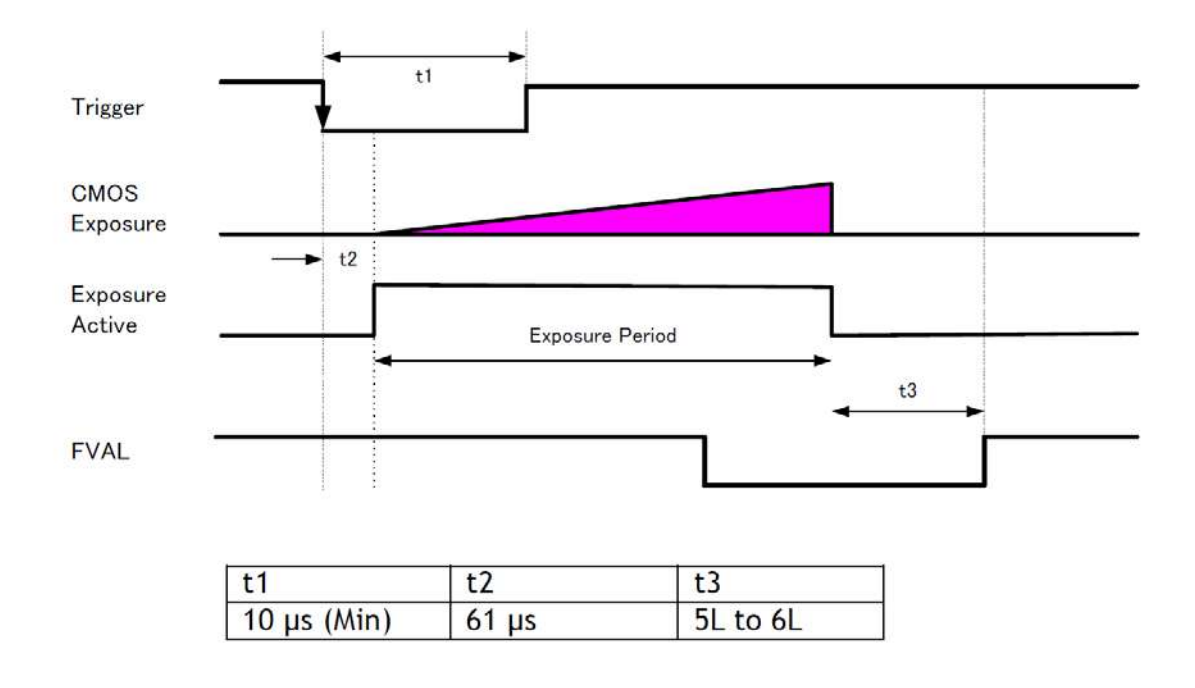

# Trigger width mode

In this mode, the exposure time is equal to the trigger pulse width. Accordingly, longer exposure times are supported. Additional settings determine if the trigger pulse can be accepted during the exposure period.

# Note: As the exposure time is shortened against an input trigger width, the input trigger width should be "the necessary exposure time plus 8.2 $\mu$ s".

Primary settings to use this mode Exposure Mode: Trigger Width Trigger Mode: ON Trigger Source: Opt IN (6p connector) Trigger Option: OFF Optical Filter Selector: 10µs

Minimum interval of the trigger

| Read out mode         | Minimum trigger interval |
|-----------------------|--------------------------|
| Full                  | 45.2 ms - 3 μs           |
| ROI 2/3 (Height=1365) | 30 ms - 3 µs             |
| ROI 1/2 (Height=1024) | 22.4 ms - 3 µs           |
| ROI 1/4 (Height=512)  | 11.4 ms - 3 µs           |
| ROI 1/8 (Height=256)  | 5.8 ms - 3 µs            |
| 1/2V Binning          | 22.4 ms - 3 µs           |

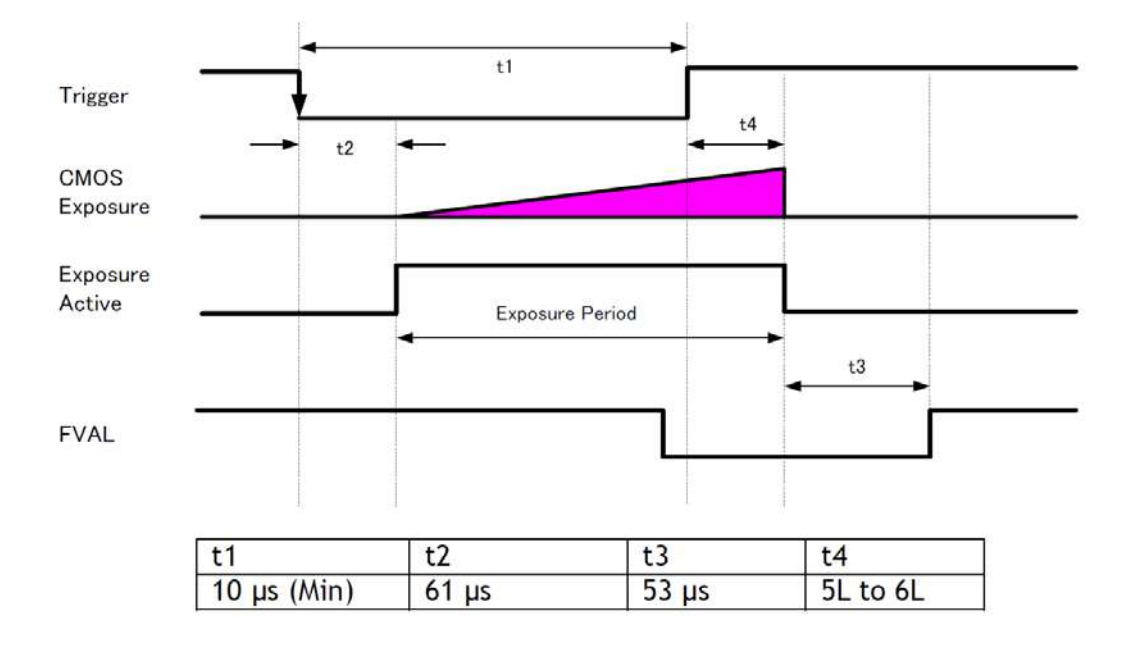

# RCT (Reset Continuous Trigger) mode

RCT mode can use ALC control to ensure that the proper exposure is set when the trigger pulse is input. In the following drawing, the steps to achieve this combination are explained.

- ① The exposure control is the same as in continuous mode.
- <sup>(2)</sup> When the trigger signal is input, the charge that has already been accumulated during the current exposure period is read out very quickly and a new exposure period starts. The exposure continues as in continuous mode.
- ③ All video level data from every exposure is transferred to ALC control.
- ④ The video output sent to the GigE interface is only the signal after the trigger is input.

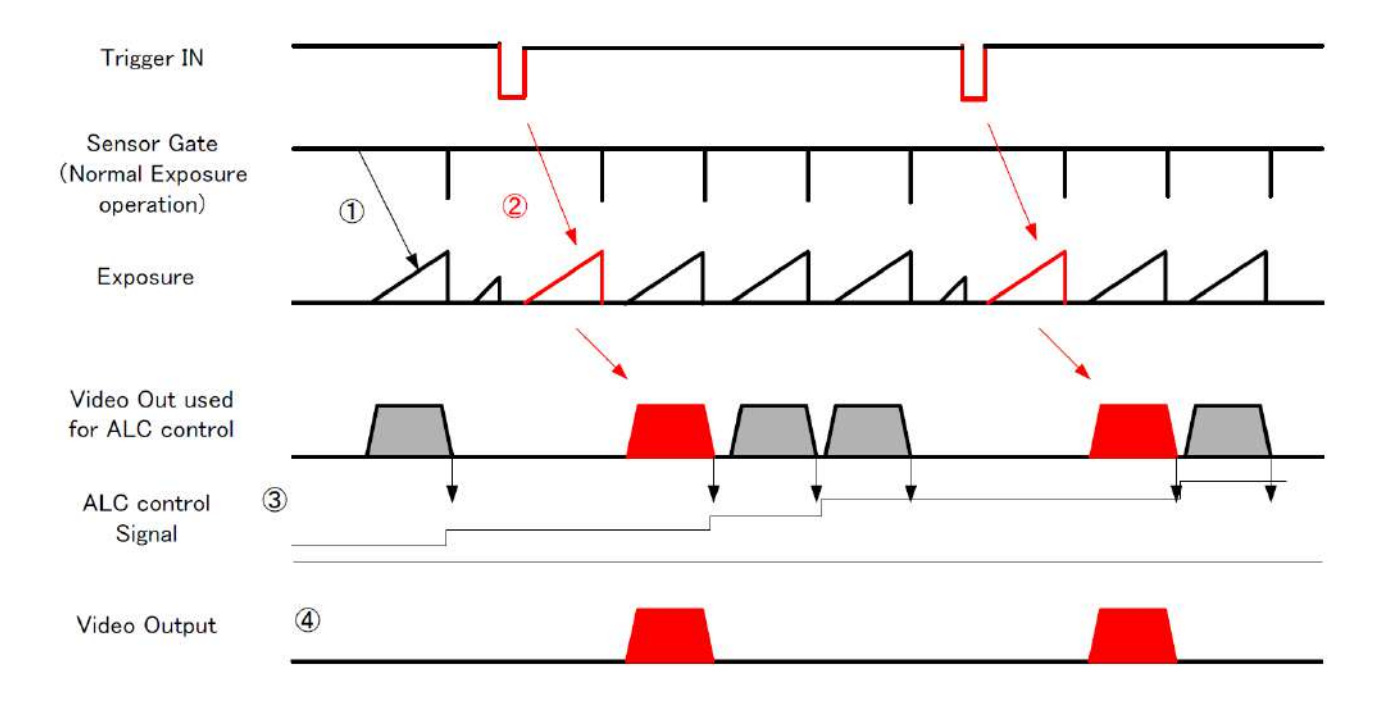

### Primary settings to use this mode

Exposure Mode: Timed Trigger Selector: Frame Start Trigger Mode: ON Trigger Option: RCT

If ALC control is used together with RCT mode, then Exposure auto: Continuous Gain Auto: Continuous

Minimum interval of the trigger

| Readout mode          | Minimum trigger interval         |
|-----------------------|----------------------------------|
| Full                  | 45.2 ms + Exposure time + 271 µs |
| ROI 2/3 (Height=1365) | 30 ms + Exposure time + 271 µs   |
| ROI 1/2 (Height=1024) | 22.4 ms + Exposure time + 271 µs |
| ROI 1/4 (Height=512)  | 11.4 ms + Exposure time + 271 µs |
| ROI 1/8 (Height=256)  | 5.8 ms + Exposure time + 271 µs  |
| 1/2V Binning          | 22.4 ms + Exposure time + 271 µs |

# Video Send Mode

The GO-5000M-PGE-UV has a Video Send Mode and it includes the following operations.

| Mode selected    | Index selection method                                                                                                    |  |  |  |  |
|------------------|----------------------------------------------------------------------------------------------------|--|--|--|--|
| Normal           | Normal operation                                                                                                    |  |  |  |  |
| Multi ROI        | Up to 5 ROI images can be set up. Each image is output independently.                                                                                      |  |  |  |  |
| Trigger Sequence | Up to 10 indexes can be set for ROI, Exposure Time and Gain.<br>Select the index by using the Frame Start trigger signal.                                  |  |  |  |  |
| Command Sequence | Up to 10 indexes can be set for ROI, Exposure time and Gain.<br>Select the index number to assign directly by using the<br>Command Sequence Index command. |  |  |  |  |
| Delayed Readout  | Up to 7 frames can be stored (8-bit). Each image can be output by Acquisition Transfer Start trigger timing.                                               |  |  |  |  |

#### Sequence Mode

This mode allows the user to define a preset sequence of up to 10 images, each with its own ROI, exposure time and gain values. This mode has two operation modes.

| Mode selected    | Index selection method                                                                                                    |  |  |  |  |
|------------------|----------------------------------------------------------------------------------------------------|--|--|--|--|
| Trigger Sequence | Select the index by using the Frame Start trigger signal. (The setting index can be determined by the Next Index setting.) |  |  |  |  |
| Command Sequence | Select the index number to assign directly by using the Command Sequence Index command.                                    |  |  |  |  |

# Primary settings to use this mode

Exposure Mode: Timed Trigger Mode: ON Video Send Mode: Trigger Sequence or Command Sequence Minimum interval of the trigger

| Readout mode          | Minimum trigger interval |
|-----------------------|--------------------------|
| Full                  | 45.2 ms + Exposure time  |
| ROI 2/3 (Height=1365) | 30 ms + Exposure time    |
| ROI 1/2 (Height=1024) | 22.4 ms + Exposure time  |
| ROI 1/4 (Height=512)  | 11.4 ms + Exposure time  |
| ROI 1/8 (Height=256)  | 5.8 ms + Exposure time   |
| 1/2V Binning          | 22.4 ms + Exposure time  |

### Trigger Sequence mode basic timing

In this mode, as each trigger input is received, the image data associated with the next index within the preset sequence is output.

In the trigger sequence mode, it is not possible to input the trigger while the current index is executing.

The sequence index table always starts at Index 1 and changes to next index which is preset in the next index setting after the current index is completed.

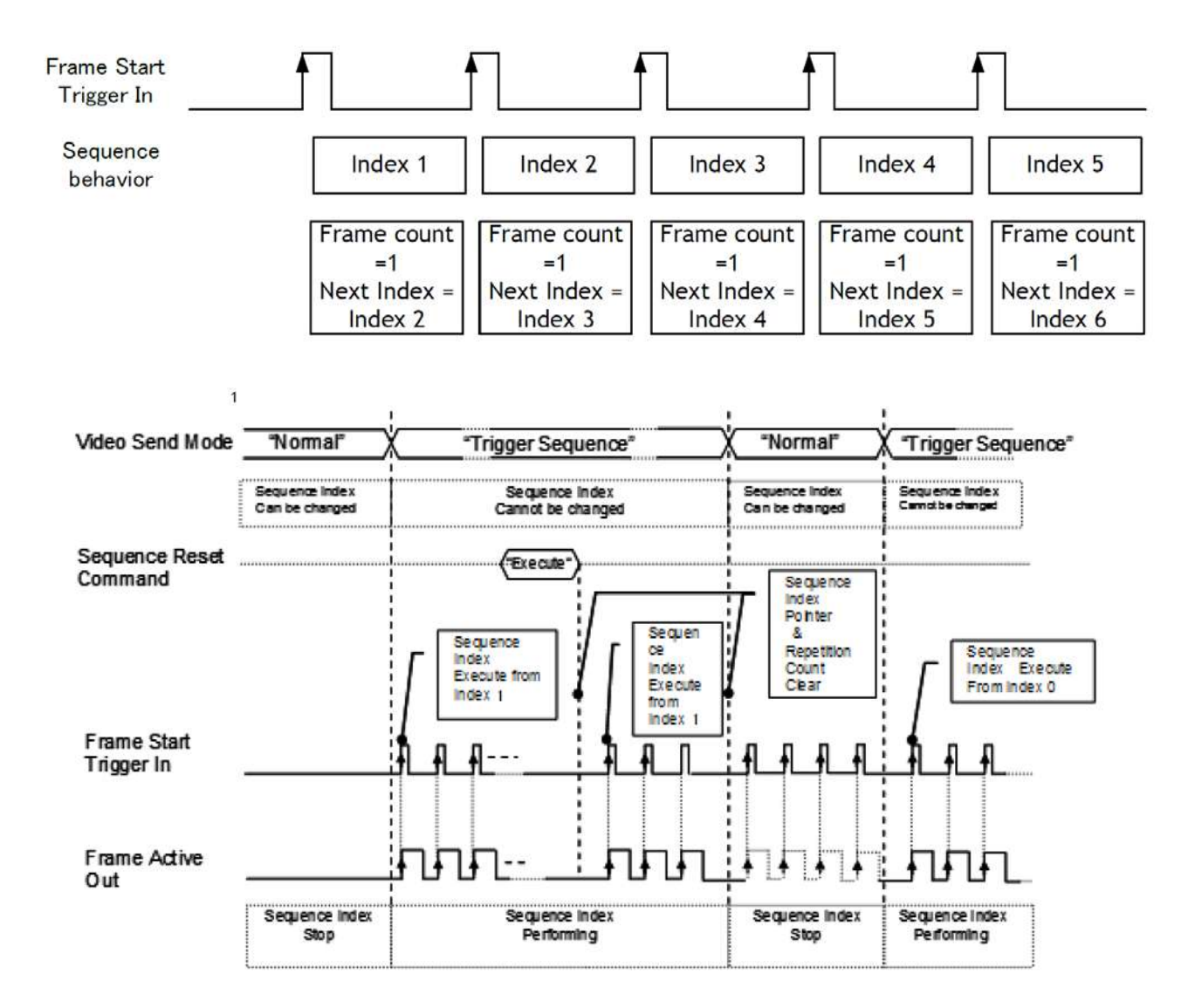

# Sequence index table (Default)

The following table shows the default settings.

|                       | Sequer | nce ROI | e ROI  |   |               |         |      |                  |                |             |          |               |                |               |
|-----------------------|--------|---------|--------|---|---------------|---------|------|------------------|----------------|-------------|----------|---------------|----------------|---------------|
| $\mathbf{X}$          |        |         | Offset |   | Gain S        | elector |      |                  | 570 - TO       | Binning (No | te 1)    |               |                |               |
| Sequence<br>ROI Index | Width  | Height  | x      | Y | Gain<br>(ALL) | Red     | Blue | Exposure<br>Time | Black<br>Level | Horizontal  | Vertical | LUT<br>Enable | Frame<br>Count | Next<br>Index |
| - Index 1             | 2560   | 2048    | 0      | 0 | 100           | 0       | 0    | 180000           | 0              | 1 (Off)     | 1 (Off)  | Off           | 1              | Index 1       |
| - Index 2             | 2560   | 2048    | 0      | 0 | 100           | 0       | 0    | 180000           | 0              | 1 (Off)     | 1 (Off)  | Off           | 1              | Index 1       |
| - Index 3             | 2560   | 2048    | 0      | 0 | 100           | 0       | 0    | 180000           | 0              | 1 (Off)     | 1 (Off)  | Off           | 1              | Index 1       |
| - Index 4             | 2560   | 2048    | 0      | 0 | 100           | 0       | 0    | 180000           | 0              | 1 (Off)     | 1 (Off)  | Off           | 1              | Index 1       |
| - Index 5             | 2560   | 2048    | 0      | 0 | 100           | 0       | 0    | 180000           | 0              | 1 (Off)     | 1 (Off)  | Off           | 1              | Index 1       |
| - Index 6             | 2560   | 2048    | 0      | 0 | 100           | 0       | 0    | 180000           | 0              | 1 (Off)     | 1 (Off)  | Off           | 1              | Index 1       |
| - Index 7             | 2560   | 2048    | 0      | 0 | 100           | 0       | 0    | 180000           | 0              | 1 (Off)     | 1 (Off)  | Off           | 1              | Index 1       |
| - Index 8             | 2560   | 2048    | 0      | 0 | 100           | 0       | 0    | 180000           | 0              | 1 (Off)     | 1 (Off)  | Off           | 1              | Index 1       |
| - Index 9             | 2560   | 2048    | 0      | 0 | 100           | 0       | 0    | 180000           | 0              | 1 (Off)     | 1 (Off)  | Off           | 1              | Index 1       |
| - Index 10            | 2560   | 2048    | 0      | 0 | 100           | 0       | 0    | 180000           | 0              | 1 (Off)     | 1 (Off)  | Off           | 1              | Index 1       |

# Descriptions of index table parameters

| Command                    | Parameter                                      | Description                                                                                                    |
|----------------------------|------------------------------------------------|----------------------------------------------------------------------------------------------------|
| Sequence ROI Index         | Index 1~10                                     | Select an index to be set                                                                                                    |
| Sequence ROI Frame Count   | 1~255                                          | <pre><set each="" index="" to=""> Set fame number for display per a frame</set></pre>                                                                                                    |
| Sequence ROI Next Index    | Index 1~10<br>Off                              | <set each="" index="" to=""><br/><used for="" mode="" sequence="" trigger=""><br/>Set the index to be active at the next<br/>Off: Stop a sequence operation at the<br/>current index.</used></set> |
| Sequence ROI Width         | 16~2560 (Note 1)                               | <set each="" index="" to=""><br/>Set the width value</set>                                                                                                    |
| Sequence ROI Height        | 1~2048 (Note 1, Note3)<br>2~2048 (Note 2)      | <set each="" index="" to=""><br/>Set the height value</set>                                                                                                    |
| Sequence ROI Offset X      | $0\sim$ 2560 (Note 1)-<br>[Sequence ROI Width] | <set each="" index="" to=""><br/>Set the offset value.</set>                                                                                                    |
| Sequence ROI Offset Y      | 0∼2048(Note1) -<br>[Sequence ROI Height]       | <set each="" index="" to=""><br/>Set the offset Y.</set>                                                                                                    |
| Sequence ROI Gain All      | 100~1600                                       | <set each="" index="" to=""><br/>Set the gain value.</set>                                                                                                    |
| Sequence ROI Exposure Time | 10~800000                                      | <set each="" index="" to=""><br/>Set the exposure time value.</set>                                                                                                    |
| Sequence ROI Black Level   | -256~255                                       | <set each="" index="" to=""><br/>Set the black level value.</set>                                                                                                    |
| Sequence ROI LUT enable    | 0 (Disable)<br>1 (Enable)                      | <pre><set each="" index="" to=""> Set the disable or enable of LUT. If it is set to enable, the function is selected in the Sequence LUT mode.</set></pre>                                         |
| Sequence ROI H Binning     | 1, 2, 4 (3 is disable)                         | <set each="" index="" to=""><br/>Set the H Binning value.</set>                                                                                                    |
| Sequence ROI V Binning     | 1, 2, 4 (3 is disable)                         | <set each="" index="" to=""><br/>Set the V Binning value.</set>                                                                                                    |
| Sequence Repetition        | 1~255                                          | <for mode="" sequence="" trigger=""><br/>Set the repeat number of the sequence.</for>                                                                                                    |
| Command Sequence Index     | Index 1~10                                     | <for command="" mode="" sequence=""><br/>Set the performed index.</for>                                                                                                    |
| Current Sequence Index     | Index 1~10                                     | <read only=""><br/>Refer to the current Sequence Index.</read>                                                                                                    |
| Sequence LUT Mode          | Gamma<br>LUT                                   | Set the function if Sequence ROI LUT is<br>set to enable.<br>Set the value on Gamma or LUT control.                                                                                                |
| Reset Sequence Index       | No (EXE command)                               | Reset the Sequence Index to 0.<br>At the same time, the Frame Count is<br>also initialized.                                                                                                    |

Note 1: If the binning mode is used, the maximum value is changed.

# Multi ROI mode

In the GO-5000M-PGE-UV, the width and height of 5 separate ROIs within the full image area can be set as required. Each image can be overlapped. The location of each ROI can also be set as required. The Multi ROI data is output as an independent frame.

The multi ROI mode is enabled if [Video Sending Mode] is set to "Multi ROI".

|                | Multi ROI | 6          |        |     |
|----------------|-----------|------------|--------|-----|
|                | 10/:-016  | 11-1-1-1-4 | Offset | (a) |
| Index Selector | vvidtn    | Height     | x      | Y   |
| - Index 1      | 2560      | 2048       | 0      | 0   |
| - Index 2      | 2560      | 2048       | 0      | 0   |
| - Index 3      | 2560      | 2048       | 0      | 0   |
| - Index 4      | 2560      | 2048       | 0      | 0   |
| - Index 5      | 2560      | 2048       | 0      | 0   |

### Multi ROI setting parameters

| Command             | Parameter                                  | Description                                                                                          |  |
|---------------------|--------------------------------------------|----------------------------------------------------------------------------------------------------|--|
| Multi ROI Index     | Index 1~5                                  | Select the index to be configured.                                                                   |  |
| Multi ROI Width     | 16~2560 (Note 1)                           | <set each="" index="" to=""><br/>Set the width value.</set>                                          |  |
| Multi ROI Height    | 1~2048 (Note 1)                            | <set each="" index="" to=""><br/>Set the Height value.</set>                                         |  |
| Multi ROI Offset X  | 0~2560(Note 1) - [Sequence<br>ROI Width]   | 0~2560(Note 1) - [Sequence <set each="" index="" to=""><br/>ROI Width] Set the Offset X value.</set> |  |
| Multi ROI Offset Y  | 0∼2048 (Note 1) - [Sequence<br>ROI Height] | <set each="" index="" to=""><br/>Set the Offset Y value.</set>                                       |  |
| Multi ROI Index Max | 1~5                                        | Set the number of index to be used.                                                                  |  |

Note 1: If binning mode is used, the maximum values are adjusted accordingly.

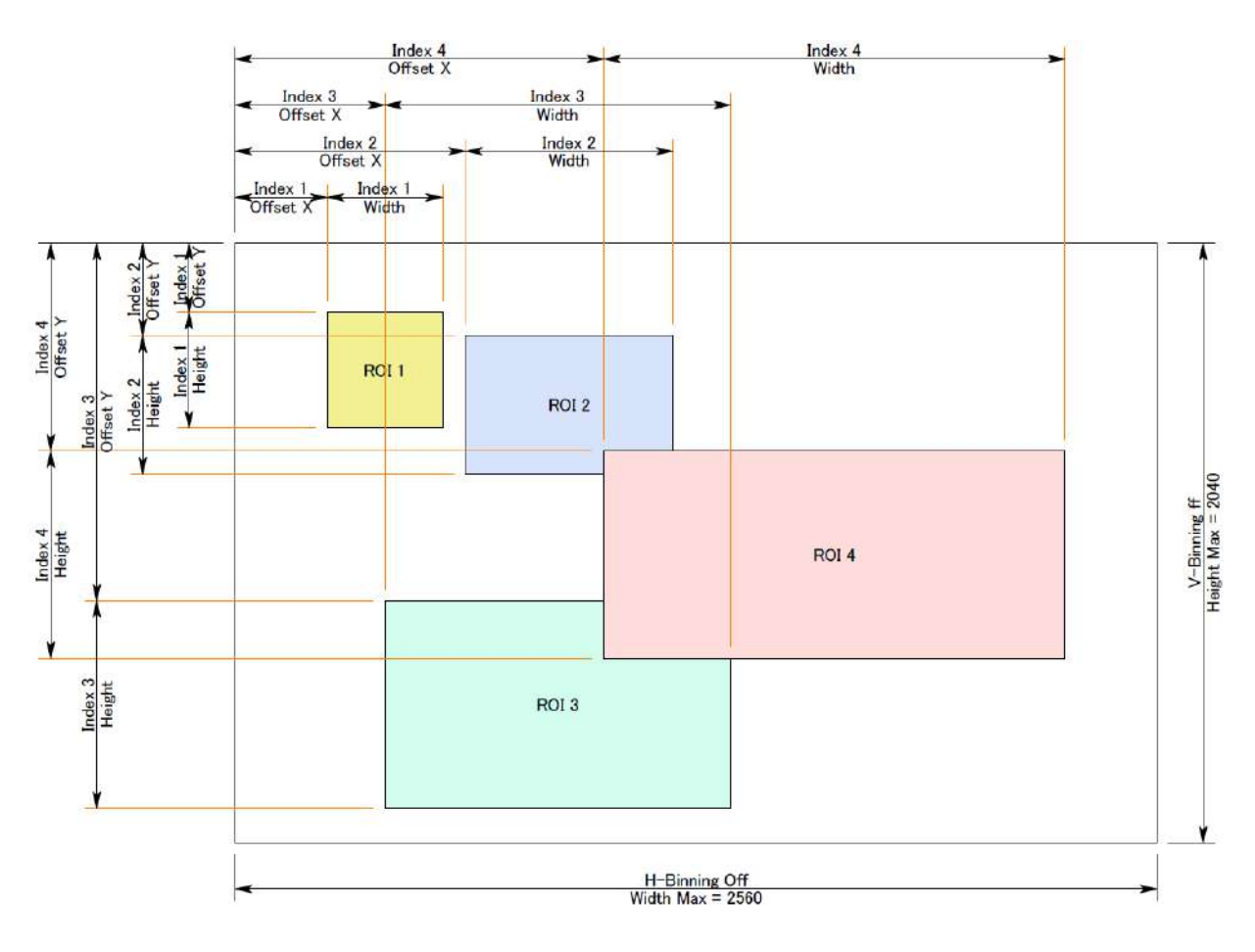

# **Delayed Readout function**

The images captured by Frame Start trigger can be stored inside the camera and read out by Acquisition Transfer Start trigger. Up to 7 frames at 8-bit operation can be stored. For 10-bit/12-bit operation, it is 3 frames.

| Command            | Setting                                       | Description                                |  |  |  |  |  |
|--------------------|-----------------------------------------------|--------------------------------------------|--|--|--|--|--|
| Trigger Selector   | Acquisition Transfer Start                    | Select the Trigger Selector at Acquisition |  |  |  |  |  |
|                    |                                               | Transfer Start to operate this function.   |  |  |  |  |  |
| Trigger Mode       | On                                            | Refer to Chapter Trigger Control           |  |  |  |  |  |
| Trigger Source     | Select the source to be used                  |                                            |  |  |  |  |  |
| Trigger Activation | Select the polarity of the source to be used. |                                            |  |  |  |  |  |

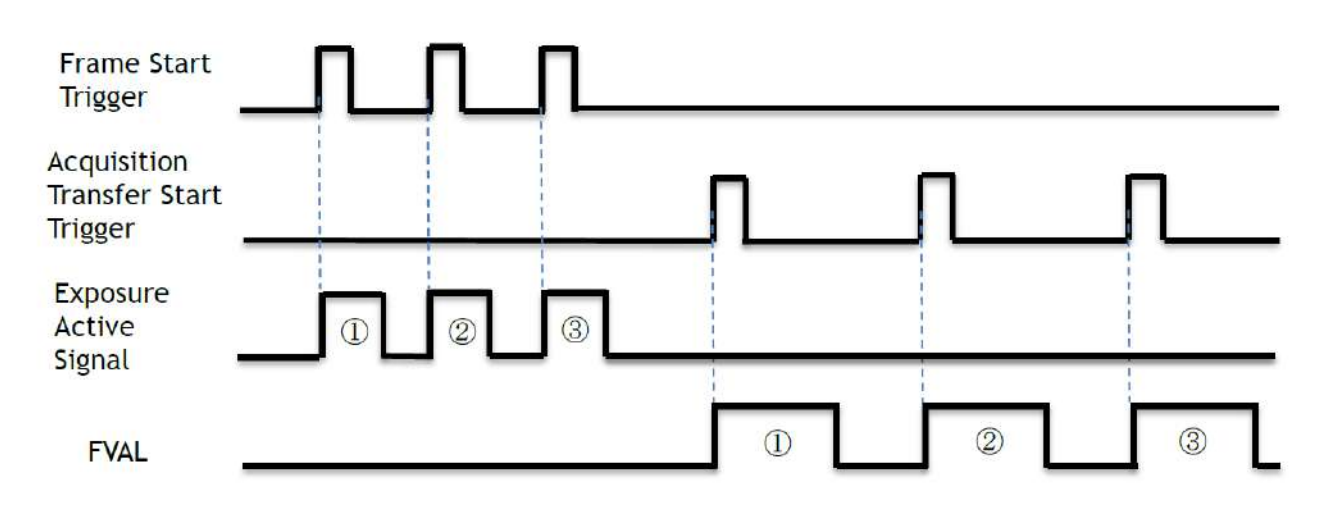

# **Operation and function matrix**

| Exposure       | Trigger     | Trigger | V-Binning         | H-Binning | Exposu | DOI  | Auto | Auto         | Video<br>Mode | Send | HDR |
|----------------|-------------|---------|-------------------|-----------|--------|------|------|--------------|---------------|------|-----|
| Operation mode | Option      |         |                   | re Time   | RUI    | Gain | e    | Multi<br>ROI | Sequ<br>ence  |      |     |
| OFF            | OFF         | OFF     | 1 1 × 0 0 × 0 × × |           |        |      |      |              |               |      |     |
|                | ULL         | OFF     | 2/4               | 2/4       | ×      | 0    | 0    | ×            | 0             | ×    | ×   |
| Timed          | OFF         | OFF     | 1                 | 1         | 0      | 0    | 0    | 0            | 0             | ×    | 0   |
| rined          | ined off of | on      | 2/4               | 2 / 4     | 0      | 0    | 0    | 0            | 0             | ×    | 0   |
| Timed          |             | OFF     | 1                 | 1         | 0      | 0    | 0    | 0            | 0             | 0    | 0   |
| (EPS)          | UN          | UFF     | 2/4               | 2 / 4     | 0      | 0    | 0    | 0            | 0             | 0    | 0   |
| Trigger        | ON          | OFF     | 1                 | 1         | ×      | 0    | 0    | ×            | 0             | ×    | ×   |
| Width          | UN          | UN OFF  | 2/4               | 2/4       | ×      | 0    | 0    | ×            | 0             | × ×  |     |
| Timed          | РСТ         | 1       | 1                 | 0         | 0      | 0    | 0    | 0            | ×             | ×    |     |
| (RCT)          | UN          | KUI     | 2/4               | 2/4       | ×      | ×    | ×    | ×            | ×             | ×    | ×   |

# Black level control

This function adjusts the setup level.

| Reference level             | 33.5LSB (Average of 100 x 100) |
|-----------------------------|--------------------------------|
| Video level adjusting range | 0∼approx. 100 LSB              |
| Adjusting level             | -256 to 255 (Default: 0)       |
| Resolution of adjust        | 1STEP=0.25LSB                  |

#### **Black Level Selector**

The following factors can be set. GO-5000M-PGE-UV: DigitalAll

#### Black Level

The black level can be set in the following range. GO-5000M-PGE-UV: DigitalAll : -256 $\sim$  +255

# Gain control

In the GO-5000M-PGE-UV, the gain control uses Analog Base Gain and Digital Gain. Analog Base Gain can be set at 0dB, +6dB or +12dB. The digital gain is used for the master gain setting.

For setting the gain,

1. Set analog gain (Select from 0dB, +6dB and +12dB)

2. Set digital gain

The master gain (DigitalAll) can be set x1 (0dB) to x16 (+24dB) against the analog base gain. The resolution for gain setting is x0.01/step which is 0.05dB to 0.08dB, depending on the setting value.

The master gain control uses Digital Gain Control. All digital gain can be set by x0.01/step. If the digital gain is set too high, gaps in the Histogram may occur

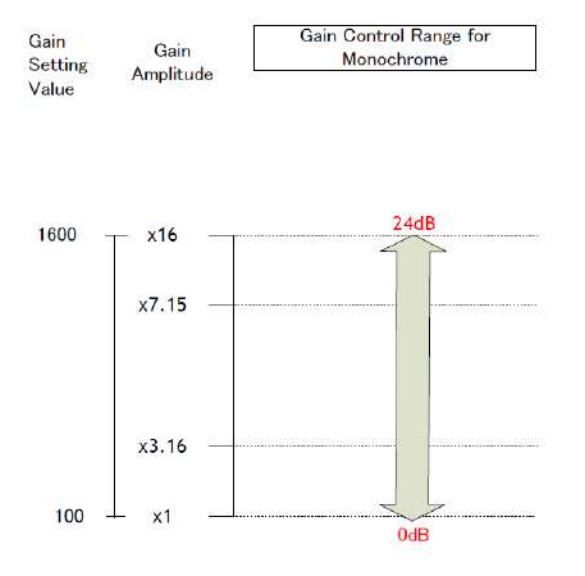

The above drawing shows the relationship between gain setting value (command), gain amplitude, and dB indication. For example, the gain amplitude "x 5.62" equals 15dB.

## **Gain Selector**

The following parameters can be set. GO-5000M-PGE-UV: DigitalAll

#### Gain

This is the reference value upon which gain adjustments are based. The operational adjustment is done in Gain Raw.

GO-5000M-PGE-UV: DigitalAll :  $1 \sim 16$  (0dB to +24dB)

#### Gain RAW

Gain RAW can be set in the following range. GO-5000M-PGE-UV: Gain Raw Digital All :  $100 \sim 1600 \text{ (0dB} \sim 24 \text{dB})$ 

#### Gain Auto

This function automatically controls the gain level. This is controlled by the command JAI ALC Reference.

There are three modes.

OFF: Adjust manually. Once: Operate only one time when this command is set Continuous: Operate the auto gain continuously

The following detailed settings are also available.

ALC Speed: The rate of adjustment of GainAuto can be set (Common with ExposureAuto).

Gain Auto Max: The maximum value of GainAuto control range can be set

Gain Auto Min: The minimum value of GainAuto control range can be set

ALC Reference: The reference level of Gain Auto control can be set (Common with ExposureAuto)

ALC Area Selector: The portion of the image used for auto gain control can be set (common with Exposure Auto)

ALC Area Enable: This command can make selected area(s) disabled or enabled. If ALC Area Selector selects ALC Area Enable ALL, and it is set to True, all areas are enabled and in this case, preset areas are all disabled.

| High            | High                              | High                 | High                 |
|-----------------|-----------------------------------|----------------------|----------------------|
| Left            | <mark>Mid-left</mark>             | Mid-right            | Right                |
| Mid-High        | Mid-High                          | Mid-High             | Mid-High             |
| Left            | <mark>Mid-le</mark> ft            | Mid-right            | Right                |
| Mid-Low<br>Left | Mid-Low<br><mark>M</mark> id-left | Mid-Low<br>Mid-right | Mid-<br>Low<br>Right |
| Low             | Low                               | Low                  | Low                  |
| Left            | Mid-left                          | Mid-right            | Right                |

# LUT

This function can be used to convert the input to the desired output characteristics. The Look-Up Table (LUT) has 32 points for setup in the GO-5000M-PGE-UV. The output level can be created by multiplying the gain data by the input level.

### LUT Enable

Can be selected from OFF, Gamma or LUT table.

#### LUT Index

This represents the "starting" or "input" pixel value to be modified by the Lookup Table. The GO-5000M-PGE-UV has a 32-point Lookup Table. Thus, in the GO-5000M-PGE, an index value of 0 represents a full black pixel and a value of 31 represents a full white pixel. The index point values are automatically scaled to fit the internal pixel format of the camera. This is common for all output configurations.

### LUT value

This is the "adjusted" or "output" pixel value for a given LUT index. It has a range of 0 to 4095 (12 bits) and is automatically scaled to the bit depth of the current output mode (8-bit, 10 bit, or 12-bit). Linear interpolation is used to calculate LUT values between index points.

\*Note: The LUT must have a positive slope, i.e., the value for each index must be greater than the previous index. If the value for an index is set  $\leq$  one or more previous indexes, those indexes will be automatically adjusted to maintain a positive slope.

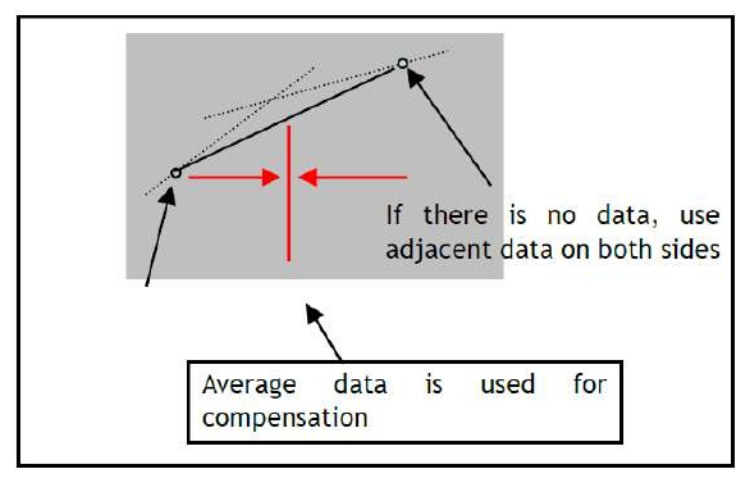

Output Data = Video IN x LUT data

Fig. 38 LUT value

# Gamma

This command is used to set gamma 0.45, gamma 0.6 and gamma 1.0 (OFF) in 3 steps. The gamma value is an approximate value.

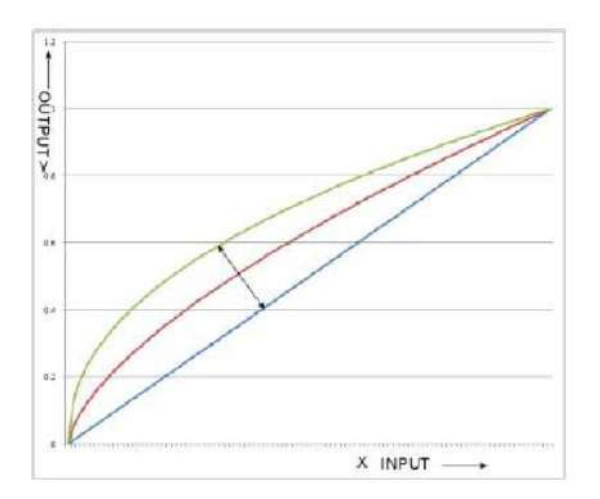

# Linear and Dark Compression

GO-5000M-PGE-UV has a dark compression circuit to improve the signal-to-noise ratio in the dark portion of the image. This function is OFF as factory default setting and can be ON according to applications.

| Dark Compression        | Function                                                                                                    |
|-------------------------|----------------------------------------------------------------------------------------------------|
| Linear(Factory default) | No compression, Gamma=1.0                                                                                                    |
| Dark Compression        | Compress the signal level in the dark portion. It can improve the signal to noise ratio, but on the other hand, the linearity will be deteriorated. |

# **Blemish compensation**

The GO-5000M-PGE-UV has a blemish compensation circuit. This function compensates blemishes on the CMOS sensor (typically pixels with extremely high response or extremely low response). Pixels that fulfill the blemish criteria can be compensated by averaging the data from the pixel in the left adjacent column. The number of pixels that can be compensated is up to 256pixels.

GO-5000M-PGE-UV has an automatic blemish detection function. After setting the threshold, when the blemish compensation is executed, blemishes are automatically detected and stored in the memory inside the camera. If the blemish compensation is set to ON, the stored data is loaded. The customer can adjust white blemishes but not black blemishes.

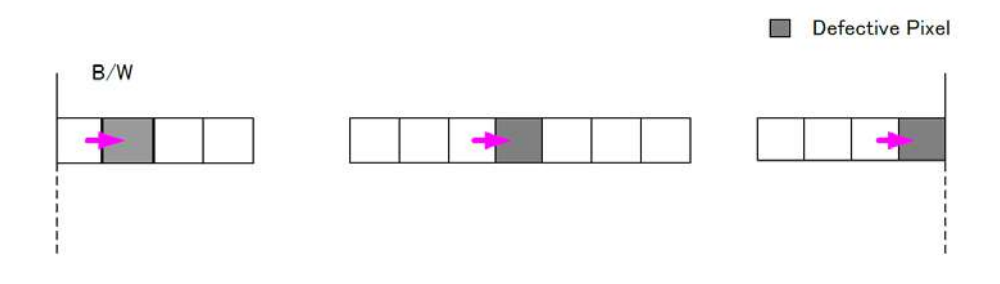

# ALC

In the GO-5000M-PGE-UV, auto gain and auto exposure can be combined to provide a wide ranging automatic exposure control from dark to bright or vice versa.

The functions are applied in the sequence shown below and if one function is disabled, the remaining function will work independently.

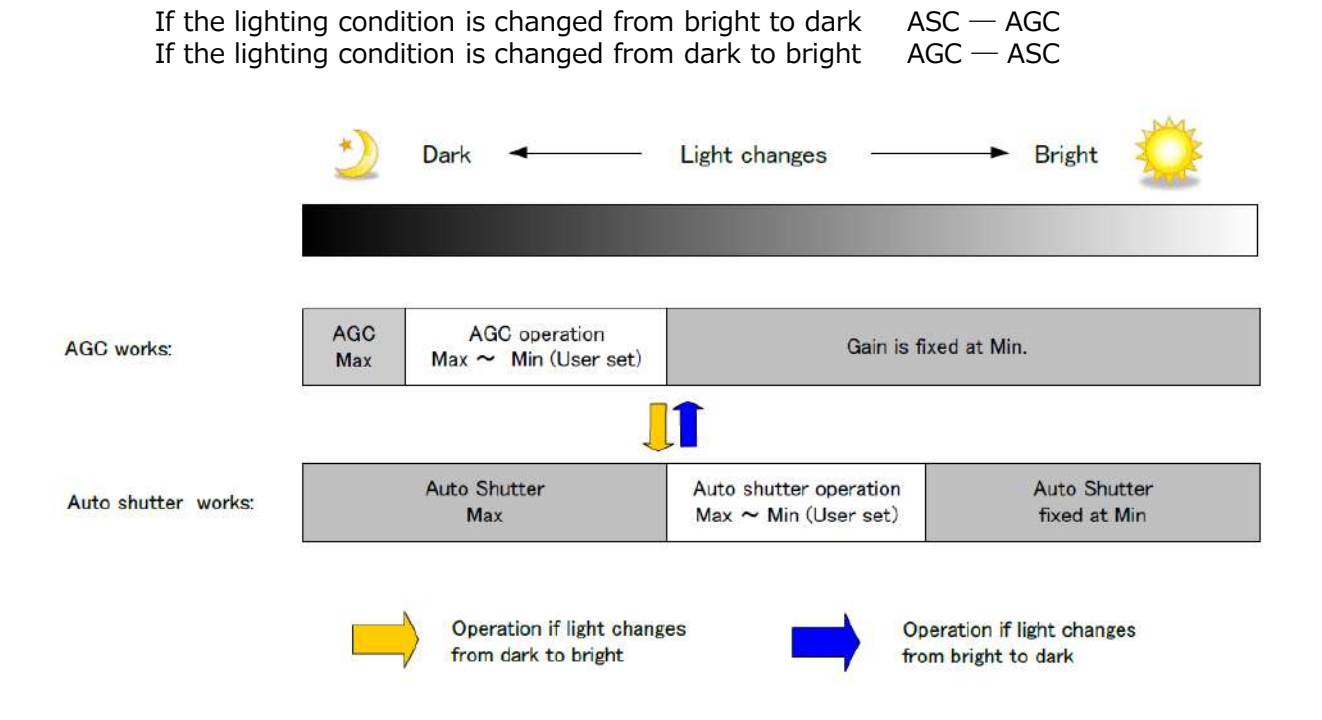

ALC Reference will determine the target video level for AGC and Auto Shutter. For instance, if ALC Reference is set to 100% video level, AGC and Auto Shutter will function to maintain 100% video level.

Please note that ALC function is available only in continuous mode, as well as RCT mode.

# HDR (High Dynamic Range)

HDR sensing mode can be set when HDR Mode is set to ON while Exposure Mode is Timed. The parameters to configure dynamic range are HDR\_SLOPE Level 1, Level 2, Level 3 and Level 4.

The user can select any one of those parameters as required for their application. In this mode, the timed exposure is used as the reference and the value selected in HDR\_SLOPE will compensate to get an appropriate dynamic range by changing the exposure time.

Notes:

- 1. If the exposure mode is OFF and the HDR mode is set to ON, the exposure mode is automatically changed to Timed.
- 2. If horizontal binning and/or vertical binning are set to ON, the HDR mode cannot be set. In this case, the HDR mode must be set first before H-Binning and/or V-Binning are set.
- 3. In this mode, exposure overlapped behavior is not available and the frame rate is slower than normal operation.
- 4. The exposure time value is fixed at the value when HDR Mode is activated. When the exposure time is changed, HDR Mode should be off. Once the exposure time is changed, HDR Mode can be set to ON again.
- 5. In this mode, Exposure Auto function is disabled.

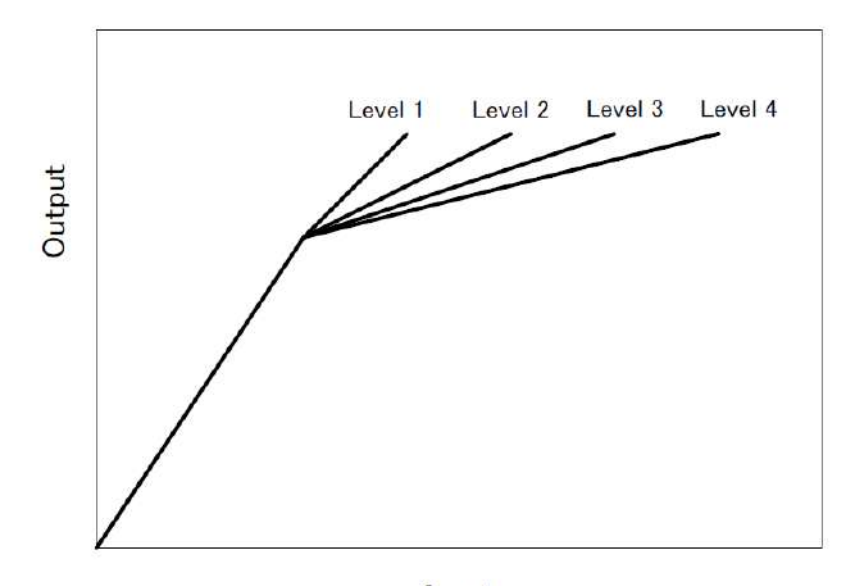

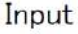

| Knee Slope | Dynamic Range [%] |
|------------|-------------------|
| 1          | (200)             |
| 2          | (400)             |
| 3          | (800)             |
| 4          | (1600)            |

# External appearance and dimensions

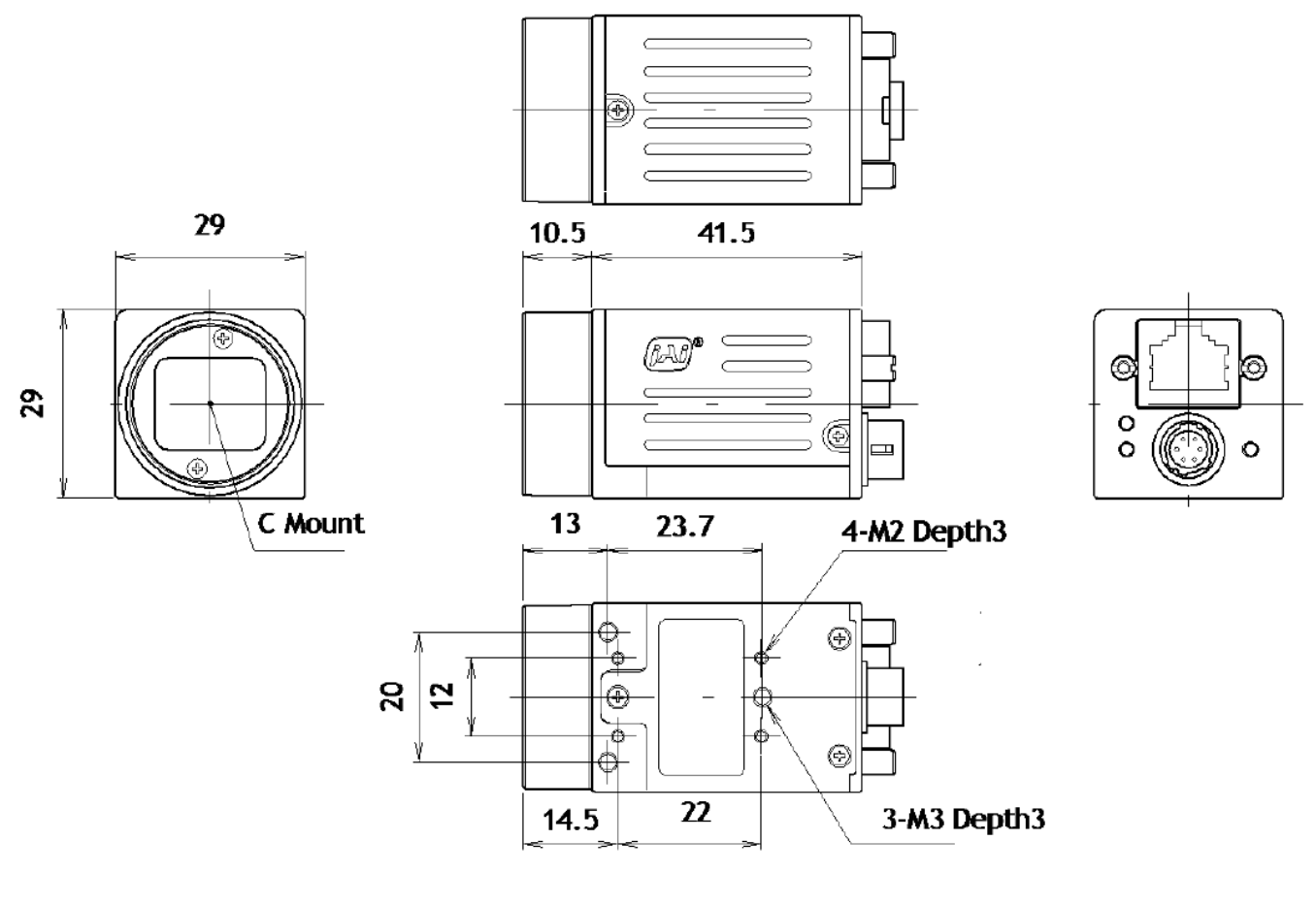

Dimensions tolerance: ± 0.3mm Unit: mm

# Spectral response

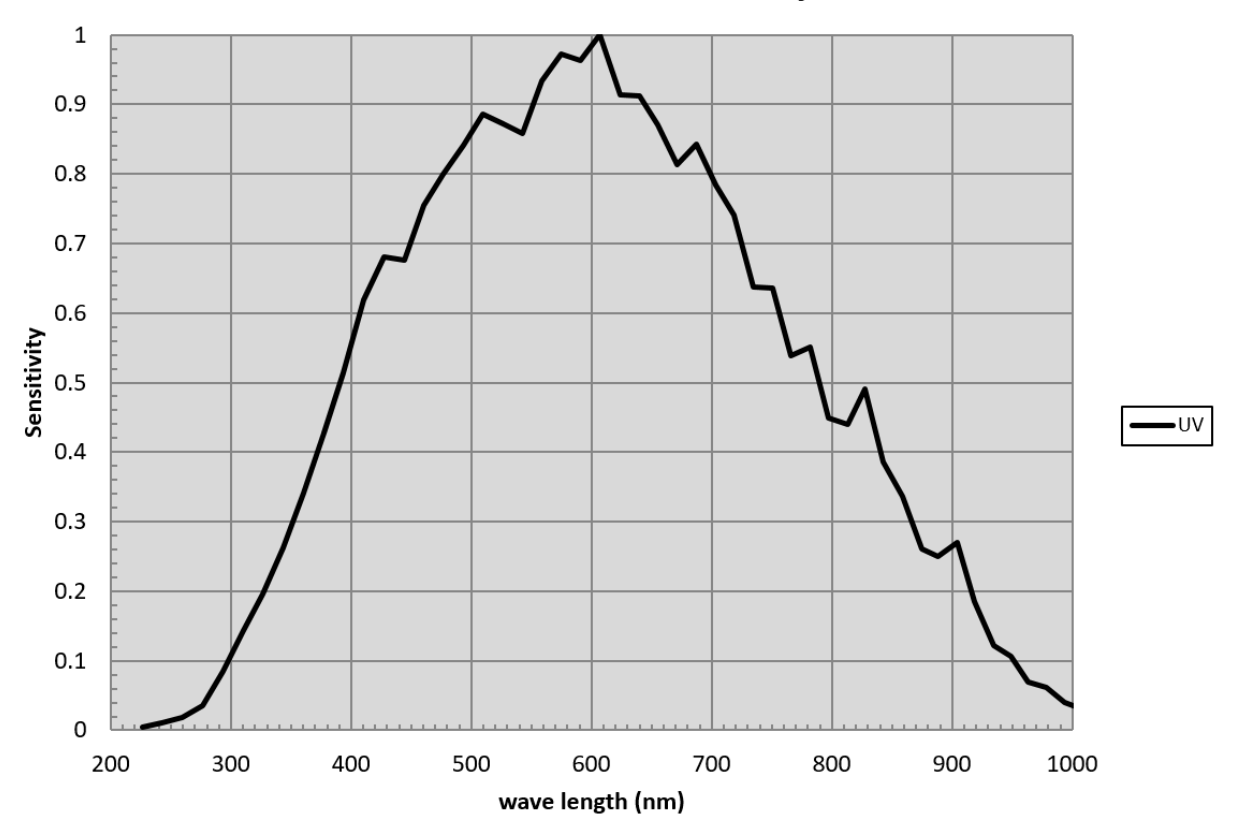

# GO-5000M-UV Sensitivity

# Specifications table

| Specifications             |                |          |        | GO-5000M-PGE-UV                                          |
|----------------------------|----------------|----------|--------|----------------------------------------------------------|
| Scanning system            |                |          |        | Progressive scan, 1-tap                                  |
| Synchronization            |                |          |        | Internal                                                 |
| Interface                  |                |          |        | 1000Base-T Ethernet (GigE Vision 2.0), IEEE 802.3af      |
| Image sensor               |                |          |        | 1-inch Monochrome CMOS                                   |
| Aspect Ratio               |                |          |        | 5:4                                                      |
| Image size(Effective Imag  | e)             |          |        | 12.8 (h) x 10.24 (v) mm, 16.39 mm diagonal               |
| Pixel size                 |                |          |        | 5 (h) x 5 (v) μm                                         |
| Effective Image output Pi  | xels           |          |        | 2560 (h) x 2048 (v)                                      |
| Pixel Clock                |                |          |        | 48 MHz                                                   |
|                            |                | H1, V1   |        | 22.3 fps (Max)                                           |
|                            |                | Binning  | H1, V2 | 44.39 fps (Max)                                          |
|                            | 8-bit          |          | H2, V1 | 27.37 fps (Max)                                          |
|                            |                |          | H2, V2 | 54.48 fps (Max)                                          |
|                            |                |          | H4, V4 | 107.92 fps (Max)                                         |
| Maximum Acquisition        |                | H1, V1   |        | 14.86 fps (Max)                                          |
| Frame Date ner Divel       | 10h;+/12 h;+   |          | H1, V2 | 29.59 fps (Max)                                          |
| Frame Rate per Pixer       |                | Dinning  | H2, V1 | 23.32 fps (Max)                                          |
| Format (minimum is         | Раскей         | ыппіпд   | H2, V2 | 46.41 fps (Max)                                          |
| 0.125 Ips for all formats) |                |          | H4, V4 | 91.94 fps (Max)                                          |
|                            |                | H1, V1   |        | 11.15 fps (Max)                                          |
|                            |                |          | H1, V2 | 22.19 fps (Max)                                          |
|                            | 10bit/12-bit   | Dinning  | H2, V1 | 22.3 fps (Max)                                           |
|                            |                | Binning  | H2, V2 | 44.39 fps (Max)                                          |
|                            |                |          | H4, V4 | 91.94 fps (Max)                                          |
|                            |                |          |        | 49dB (Typical) (at Linear)                               |
| SN ratio (traditional meth | iod)           |          |        | 55dB (Typical) (at Dark compression ON)                  |
|                            |                |          |        | (OdB gain, Black)                                        |
|                            | Full pixels    |          |        |                                                          |
|                            |                | Width    |        | 16 ~2560, 16 pixels/step                                 |
|                            | ROI            | OFFSET X |        | 0 ~2544, 16 pixels/step                                  |
|                            |                | Height   |        | 1 ~2048 lines,1 line/step                                |
|                            |                | OFFSET Y |        | 0 ~2047 lines, 1 line/step                               |
| Image Output               | Binning        |          | 1      | 2560(H)                                                  |
| format Digital             |                | Н        | 2      | 1280(H)                                                  |
|                            |                |          | 4      | 640(H)                                                   |
|                            |                | v        | 1      | 2048(V)                                                  |
|                            |                |          | 2      | 1024(V)                                                  |
|                            |                |          | 4      | 512(V)                                                   |
|                            | Bit assignment |          |        | Mono8, Mono10, Mono10 Packed                             |
|                            |                |          |        | Mono12, Mono12 Packed                                    |
| Acquisition mode           |                |          |        | Continuous / Single Frame / Multi Frame (1 ~255)         |
|                            | Acquisition    |          |        | Acquisition Start/ Acquisition Stop                      |
| Trigger Selector           | Exposure       |          |        | Frame Start                                              |
| Transfer                   |                |          |        | JAI Frame Transfer                                       |
| Exposure mode              |                |          |        | OFF, Continuous, Timed (EPS), Trigger Width              |
| Irigger option             |                |          |        | OFF / RCT (with ALC function)                            |
| Irigger Overlap            |                |          |        | Fixed (Readout)                                          |
| Trigger Input Signal       |                |          |        | Line 6 (Opt In), Software, PG0, NAND Out 0/1, Action 1/2 |
| Opt. Filter                |                |          |        | 5 steps (10 μs (Typ), 100 μs, 500 μs, 1ms, 5ms, 10ms)    |

|                                                       |                |                   | Exposure Auto: OFF 10 $\mu$ s (Min.) $\sim$ 8 second (Max.) (Note1),   |
|-------------------------------------------------------|----------------|-------------------|------------------------------------------------------------------------|
| Exposure Mode                                         | Timed          |                   | Variable unit: 1 μs                                                    |
|                                                       | Timeu          |                   | Exposure Auto: Continuous 10 $\mu$ s (Min.) ~ 8 second (Max.)( Note1), |
|                                                       |                |                   | Variable unit: 1 μs                                                    |
|                                                       | Trigger Width  | 1                 | 10 μs (Min.Note1) ~ ∞ (Max.) (Note1)                                   |
| Exposure Auto                                         |                |                   | OFF / Continuous                                                       |
| Auto Exposure Response Speed                          |                |                   | 1~8                                                                    |
| Video Send mode                                       |                |                   | Normal ROI, Multi ROI (1 to 5), Trigger sequence, Command              |
|                                                       |                |                   | sequence, Delayed readout                                              |
| Digital I/O                                           |                |                   | Line Selector (6P): GPIO IN / GPIO OUT                                 |
|                                                       | Ref. level     |                   | 33.5LSB 10-bit (Average value of 100*100)                              |
| Black Lovel Adjust                                    | Video level ad | dj. range         | 0 ~ 100 10-bit                                                         |
| Didek Level Aujust.                                   | Adj. range     |                   | ±64LSB against Ref. level 10-bit                                       |
|                                                       | Resolution     |                   | 1 STEP = 0.25LSB                                                       |
| Analog Base Gain (For r                               | manual)        |                   | 0dB, 6dB, 12dB                                                         |
| Cain Control                                          | Manual         |                   | 0dB ~+24dB (Note2)                                                     |
| Gain Control                                          | Gain Auto      |                   | OFF / Continuous                                                       |
|                                                       | Detection      |                   | Detect white blemish above the threshold value                         |
| Blemish                                               | Commonweatin   | -                 | Complement by adjacent pixels (Continuous blemishes are not            |
| Comp.                                                 | Compensatio    | n                 | compensated)                                                           |
|                                                       | Numbers        |                   | 256 pixels                                                             |
| ALC                                                   |                |                   | AGC and auto exposure can be combined and automatically                |
| Gamma                                                 |                |                   | 0.45, 0.6 and 1.0 (OFF) (3 steps are available)                        |
| Dark compression                                      |                |                   | Choice of Linear or Dark compression ON                                |
| LUT                                                   |                |                   | OFF: v=1.0, ON=32 points can be set                                    |
| HDR                                                   |                |                   | 4 settings. Level 1. 2. 3 and 4                                        |
|                                                       | 6-Pin          | Input range       | DC+12V to +24V ± 10% (At the input terminal)                           |
|                                                       | Connector      | Current           | 190mA ± 20mA (At 12V input, Full pixels) (Typical)                     |
|                                                       |                | Power             | 2.5W (At 12V input, Full pixels) (Typical)                             |
| Power                                                 |                | Input range       | DC 35 ~ 57V                                                            |
|                                                       | ΡοΕ            | Current           | 58mA ±6mA (At 55V input, Full pixels) (Typical)                        |
|                                                       |                | Power             | 3.0W (At 12V input, Full pixels) (Typical)                             |
| Lens mount                                            |                |                   | C mount Rear protrusion of the lens is less than 10 mm                 |
| Flange back                                           |                |                   | 17.526 mm, Tolerance: 0 to -0.05 mm                                    |
| Optical filter                                        |                |                   | Protection glass: Not provided                                         |
| Operating temperature/Humidity Performance guaranteed |                | rmance guaranteed | -5°Cto +45°C / 20 to 80% (No-condensing)                               |
| Storage Temp. / Humidity                              |                |                   | -25°C to +60°C / 20 to 80% (No-condensing)                             |
| Regulation                                            |                |                   | CE (EN61000-6-2 and EN61000-6-3), FCC part 15 class B, RoHS, WEEE      |
| Housing Dimensions                                    |                |                   | 29 x 29 x 52 mm (W x H x D) (excluding protrusion)                     |
| Weight                                                |                |                   | 46g                                                                    |

Note1): Usable performance will be up to 1 second. Note2): A minimum of +12dB of gain can be applied without causing any breaks in the histogram.

Note3): Approximately 5 minutes pre-heating is required to achieve these specifications.

Note4): The above specifications are subject to change without notice.

# Appendix

# 1. Precautions

Personnel not trained in dealing with similar electronic devices should not service this camera. The camera contains components sensitive to electrostatic discharge. The handling of these devices should follow the requirements of electrostatic sensitive components.

Do not attempt to disassemble this camera.

Do not expose this camera to rain or moisture.

Do not face this camera towards the sun, extreme bright light or light reflecting objects.

When this camera is not in use, put the supplied lens cap on the lens mount.

Handle this camera with the maximum care.

Operate this camera only from the type of power source indicated on the camera.

Power off the camera during any modification such as changes of jumper and switch setting.

# 2. Typical Sensor Characteristics

The following effects may be observed on the video monitor screen. They do not indicate any fault of the camera, but are associated with typical sensor characteristics.

# V. Aliasing

When the CMOS camera captures stripes, straight lines or similar sharp patterns, jagged edges may appear on the monitor.

# Blemishes

All cameras are shipped without visible image sensor blemishes.

Over time some pixel defects can occur. This does not have a practical effect on the operation of the camera. These will show up as white spots (blemishes).

Exposure to cosmic rays can cause blemishes to appear on the image sensor. Please take care to avoid exposure to cosmic rays during transportation and storage. It is recommended using sea shipment instead of air flight in order to limit the influence of cosmic rays on the camera. Pixel defects/blemishes also may emerge due to prolonged operation at elevated ambient temperature, due to high gain setting, or during long time exposure. It is therefore recommended to operate the camera within its specifications.

#### **Patterned Noise**

When the sensor captures a dark object at high temperature or is used for long time integration, fixed pattern noise may appear on the video monitor screen.

# 3. Caution when mounting a lens on the camera

When mounting a lens on the camera dust particles in the air may settle on the surface of the lens or the image sensor of the camera. It is therefore important to keep the protective caps on the lens and on the camera until the lens is mounted. Point the lens mount of the camera downward to prevent dust particles from landing on the optical surfaces of the camera. This work should be done in a dust free environment. Do not touch any of the optical surfaces of the camera or the lens.

# 4. Caution when mounting the camera

When you mount the camera on your system, please make sure to use screws of the recommended length described in the following drawing. Longer screws may cause serious damage to the PCB inside the camera.

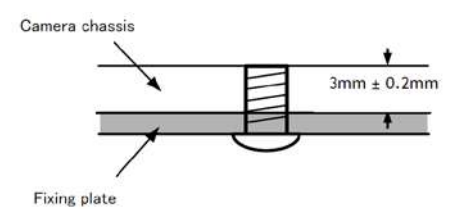

Mounting the camera to fixing plate

If you mount the tripod mounting plate, please use the provided screws.

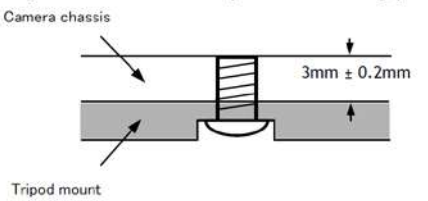

### 5. Exportation

When exporting this product, please follow the export regulation of your own country.

### 6. References

1. This manual can and datasheet for GO-5000M-PGE-UV can be downloaded from

www.jai.com

2. Camera control software can be downloaded from www.jai.com

# **User's Record**

# Camera type: GO-5000M-PGE-UV

Model name: ·····

Revision: .....

Serial No: ·····

Firmware version: .....

For camera revision history, please contact your local JAI distributor.

#### Trademarks

- Microsoft and Windows are trademarks or registered trademarks of Microsoft Corporation in the United States and other countries.
- Intel and Intel Core are trademarks of Intel Corporation in the United States and other countries.

Other system and product names described in this document are trademarks or registered trademarks of their respective owners. The <sup>™</sup> and <sup>®</sup> symbols are not used in this document.

# **Revision history**

| Revision | Date      | Changes   |
|----------|-----------|-----------|
| 1.0      | Feb. 2021 | 1st Draft |
|          |           |           |
|          |           |           |
|          |           |           |
|          |           |           |
|          |           |           |
|          |           |           |
|          |           |           |
|          |           |           |
|          |           |           |
|          |           |           |
|          |           |           |
|          |           |           |
|          |           |           |
|          |           |           |
|          |           |           |
|          |           |           |
|          |           |           |
|          |           |           |
|          |           |           |
|          |           |           |
|          |           |           |
|          |           |           |
|          |           |           |
|          |           |           |
|          |           |           |
|          |           |           |
|          |           |           |
|          |           |           |
|          |           |           |
|          |           |           |
|          |           |           |
|          |           |           |
|          |           |           |
|          |           |           |
|          |           |           |
|          |           |           |
|          |           |           |
|          |           |           |
|          |           |           |
|          |           |           |
|          |           |           |
|          |           |           |
|          |           |           |